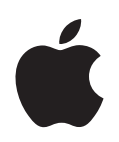

# **iPod** 기능 설명서

# 차례

| 제 1 장 | 4<br>5<br>7<br>8<br>9                        | iPod 기본 사항<br>iPod 살펴보기<br>iPod 조절 단추 사용하기<br>iPod 조절 단추 비활성화하기<br>iPod 메뉴 사용하기<br>iPod 연결 및 연결 해제하기                                  |
|-------|----------------------------------------------|----------------------------------------------------------------------------------------------------|
| 제 2 장 | 14<br>15<br>19<br>20<br>25<br>30<br>31<br>31 | <b>음악 기능</b><br>iTunes에 관하여<br>음악을 컴퓨터로 가져오기<br>음악 구성하기<br>iPod에 음악 및 Podcast 다운로드하기<br>음악 재생하기<br>Podcast 듣기<br>오디오북 듣기<br>FM 라디오 듣기 |
| 제 3 장 | 32<br>32<br>33<br>34<br>36                   | 비디오 기능<br>비디오 구입 및 비디오 Podcast 다운로드하기<br>비디오를 iPod과 호환되도록 변환하기<br>iPod에 비디오 다운로드하기<br>비디오 보고 듣기                                       |
| 제 4 장 | 38<br>38<br>43                               | <b>사진 기능</b><br>사진 다운로드하기<br>사진 보기                                                                                                    |
| 제 5 장 | 45<br>45<br>46<br>50<br>52<br>52<br>53       | <b>추가 기능 및 액세서리</b><br>iPod을 외장 디스크로 사용하기<br>추가 설정 사용하기<br>연락처, 캘린더 및 해야할 일 동기화하기<br>메모 저장 및 읽기<br>음성 메모 녹음하기<br>iPod 액세서리에 관해 배우기    |

#### 제 6 장 55 비결 및 문제 해결

- 55 일반 권장사항
- 61 iPod 소프트웨어 업데이트 및 복원하기

#### 제 7 장 63 안전한 사용 및 청소하기

- **63** 안전 지침 설정
  - 63 일반적인 안전, 청소 및 취급 안내

#### 제 8 장 65 더 자세한 정보, 서비스 및 지원

# iPod 기본 사항

# iPod의 구입을 축하합니다. 이 장을 통해 iPod의 기능 및 조절 방법 등을 배울 수 있습니다.

iPod을 사용하려면 컴퓨터에 음악, 비디오, 사진 및 기타 파일을 넣고 iPod으로 다운로드해야 합니 다.

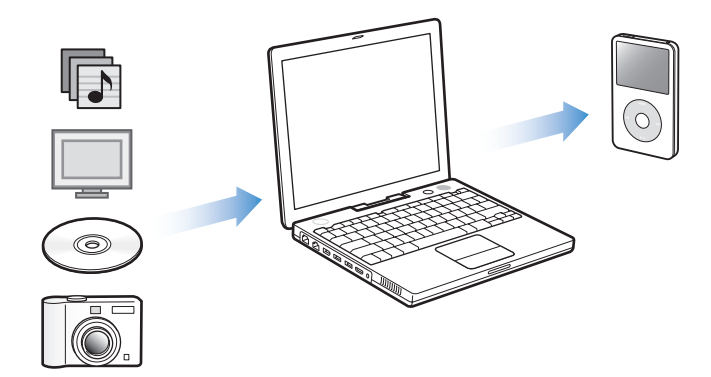

iPod은 음악 플레이어 이상의 기능을 제공합니다. iPod을 통해 다음과 같은 작업을 할 수 있습니다.

- 노래, 비디오 및 디지털 사진을 저장하여 이동 중에 듣거나 볼 수 있습니다.
- 인터넷을 통해 제공되는 라디오 프로그램과 유사한 방송인 podcast를 다운로드하여 들을 수 있습니다.
- 옵션인 iPod AV Cable을 사용하여 iPod 또는 TV에서 비디오를 볼 수 있습니다.
- 옵션인 iPod AV Cable을 사용하여 iPod 또는 TV에서 사진을 음악과 함께 슬라이드쇼로 볼 수 있습니다.
- iTunes Music Store나 audible.com에서 구입한 오디오북을 들을 수 있습니다.
- iPod을 외장 디스크로 사용하여 파일 및 기타 데이터를 저장하거나 백업할 수 있습니다.
- 컴퓨터의 연락처, 캘린더 및 해야할 일 목록 정보를 동기화할 수 있습니다.
- 게임을 즐기고 텍스트 메모를 저장하며, 알람을 설정하는 등의 작업을 할 수 있습니다.

# iPod 살펴보기

iPod의 모든 조절 단추에 익숙해지기

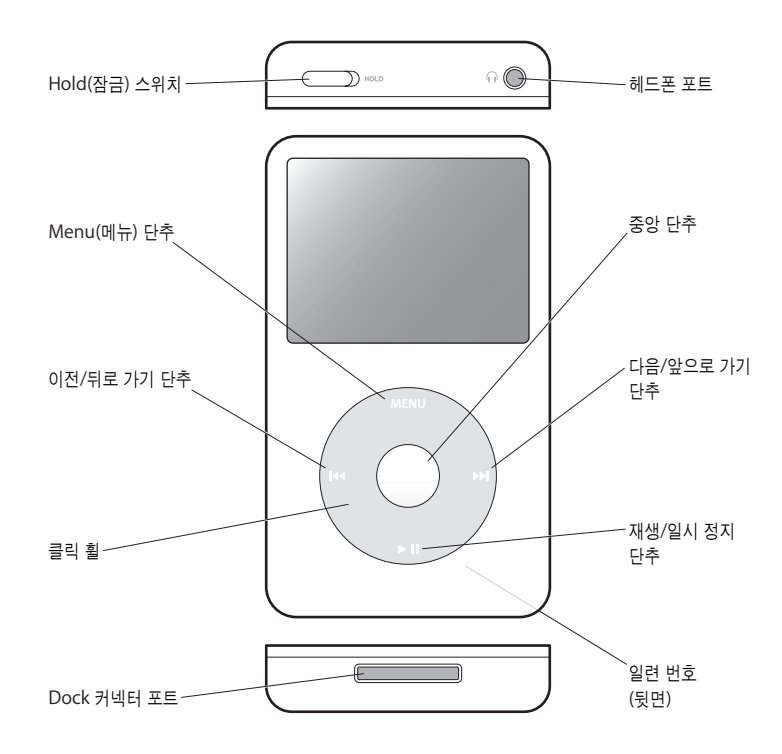

# iPod 조절 단추 사용하기

iPod의 조절 단추는 사용이 간편합니다. 아무 단추나 누르면 iPod이 켜집니다. 주 메뉴가 나타납니 다.

| iPod     |   |
|----------|---|
| 음악       | > |
| 사진       | > |
| 비디오      | > |
| 기타       | > |
| 설정       | > |
| 노래 임의 재생 |   |
|          |   |
|          |   |
|          |   |

클릭 휠 및 중앙 단추를 사용하여 화면 메뉴를 검색하거나, 노래를 재생하거나, 설정을 변경하고 정 보를 볼 수 있습니다. 손가락으로 클릭 휠을 가볍게 움직여 메뉴 항목을 선택할 수 있습니다. 항목을 선택하려면 중앙 단추를 누르십시오. 이전 메뉴로 돌아가려면 클릭 휠의 Menu를 누르십시오. 다음 표는 iPod 조절 단추로 할 수 있는 여러 기능들을 설명합니다.

| 동작                                          | 해야 할 일                                                                                                    |
|---------------------------------------------|----------------------------------------------------------------------------------------------------|
| <b>iPod 재설정</b><br>(iPod이 응답하지 않는 경우)       | Hold(잠금) 스위치를 Hold 상태로 설정한 다음, 다시 설정 해제하십시오.<br>그런 다음, Apple 로고가 나타날 때까지 Menu(메뉴)와 중앙 단추를 동시에<br>약 6초 동안 누르십시오. |
| iPod 켬                                      | 아무 단추나 누르십시오.                                                                                                   |
| iPod 끔                                      | 재생/일시 정지(▶Ⅱ) 단추를 누르고 계십시오.                                                                                      |
| 배경조명 끔                                      | 아무 단추를 누르거나 클릭 휠을 사용하십시오.                                                                                       |
| iPod 단추 비활성화하기<br>(실수로 단추가 눌리지 않게<br>하기 위해) | Hold(잠금) 스위치를 Hold로 설정하십시오.(오렌지색 막대가 나타납니다.)                                                                    |
| 메뉴 항목 선택                                    | 항목으로 스크롤 이동한 후 중앙 단추를 누르십시오.                                                                                    |
| 이전 메뉴로 가기                                   | Menu를 누르십시오.                                                                                                    |
| 주 메뉴로 직접 이동                                 | Menu를 누르고 계십시오.                                                                                                 |
| 노래 검색                                       | 주 메뉴에서 음악을 선택하십시오.                                                                                              |
| 비디오 검색                                      | 주 메뉴에서 비디오를 선택하십시오.                                                                                             |
| 노래나 비디오 재생                                  | 노래나 비디오를 선택하고 중앙 단추나 재생/일시 정지(▶॥) 단추를 누르<br>십시오. 노래와 비디오를 재생하려면 iPod을 컴퓨터에서 추출해야 합니다.                           |
| 노래나 비디오 일시 정지                               | 재생/일시 정지(▶Ⅱ)를 누르거나 헤드폰의 연결을 해제하십시오.                                                                             |
| 음량 변경                                       | 지금 재생 중 화면에서, 클릭 휠을 사용하십시오.                                                                                     |
| 목록의 모든 노래 재생                                | 목록 제목을 선택(예를 들어, 앨범 제목이나 재생목록 이름)을 선택하고,<br>재생/일시 정지(▶Ⅱ) 단추를 누르십시오.                                             |
| 임의 순서로 모든 노래 재생                             | 주 메뉴에서 노래 임의 재생을 선택하십시오.                                                                                        |
| 노래나 비디오의<br>특정 부분으로 이동                      | 지금 재생 중 화면에서 중앙 단추를 눌러 이동 막대를 표시한 다음,<br>노래나 비디오의 원하는 지점으로 스크롤하십시오.                                             |
| 오디오북이나 podcast에서<br>다음 노래, 비디오 또는<br>장으로 이동 | 다음/앞으로 가기(Ħ)를 누르십시오.                                                                                            |
| 노래나 비디오 다시 시작                               | 이전/뒤로 가기(+++)를 누르십시오.                                                                                           |
| 오디오북이나 podcast에서<br>이전 노래, 비디오 또는 장 재생      | 이전/뒤로 가기()을 두 번 누르십시오.                                                                                          |
| 노래 앞으로 또는 뒤로 이동                             | 다음/앞으로 가기(ᠠᠠ) 또는 이전/뒤로 가기(ᠠᠭ)를 누르십시오.                                                                           |
| On-The-Go 재생목록에<br>노래 추가                    | 노래를 선택한 다음, 노래 제목이 깜박일 때까지 중앙 단추를 누르십시오.                                                                        |

#### 클릭 휠 사운드 끄기

메뉴 항목 사이를 스크롤 이동하면, 클릭 사운드가 들리면서 클릭 휠이 작동 중임을 나타냅니다. 원 한다면 클릭 휠 사운드를 끌 수 있습니다.

클릭 휠 사운드를 끄려면,

설정을 선택하고 클릭음을 끔으로 설정하십시오.
 클릭 휠 사운드를 다시 켜려면, 클릭음을 켬으로 설정하십시오.

### iPod 조절 단추 비활성화하기

실수로 iPod이 켜지거나 조절 단추가 활성화되는 것을 피하려면, Hold(잠금) 스위치를 사용하여 비활성화시킬 수 있습니다.

■ Hold(잠금) 스위치를 Hold로 설정하십시오.

스위치를 중앙으로 미십시 오.(오렌지색 막대가 나타납 니다.) 조절 단추가 비활성화 됩니다.

# iPod 메뉴 사용하기

iPod을 켜면, 주 메뉴가 나타납니다. 기능을 실행하거나 다른 메뉴로 이동하려면 메뉴 항목을 선택 하십시오. 화면 상단에 있는 상태 아이콘이 iPod의 설정을 보여줍니다.

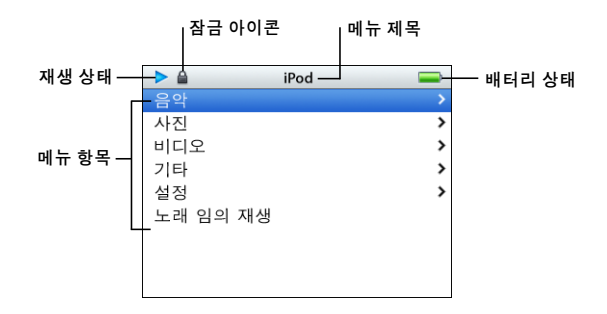

| 화면 항목  | 기능                                                                                                    |
|--------|----------------------------------------------------------------------------------------------------|
| 잠금 아이콘 | Hold 스위치(iPod 윗면)가 Hold 상태이면 잠금 아이콘이 나타납니다.<br>스위치가 잠금 상태이면 iPod 조절 단추가 비활성화됩니다.                          |
| 메뉴 제목  | 현재 메뉴의 제목을 보여줍니다.                                                                                         |
| 재생 상태  | 노래가 재생 중이라면 재생 아이콘(▶)이 나타납니다. 노래가 일시 정지 중<br>이라면 일시 정지 아아콘(Ⅱ)이 나타납니다.                                     |
| 배터리 상태 | 배터리 아이콘은 남아 있는 대략의 배터리 양을 보여줍니다. 배터리가<br>충전 중이라면 아이콘이 움직입니다.                                              |
| 메뉴 항목  | 클릭 휠을 사용하여 메뉴 항목 사이를 이동할 수 있습니다. 항목을 선택하려<br>면, 중앙 단추를 누르십시오. 메뉴 항목 옆에 있는 화살표는 선택하면<br>다른 메뉴로 이동됨을 나타냅니다. |

### 주 메뉴 항목 추가 및 제거하기

자주 사용하는 항목을 iPod 주 메뉴에 추가할 수 있습니다. 예를 들어, 주 메뉴에 "노래" 항목을 추 가하여 노래를 선택하기 전에 음악을 선택할 필요가 없도록 설정할 수 있습니다.

#### 주 메뉴에 항목을 추가하거나 제거하려면,

■ 설정 > 주 메뉴를 선택하십시오.

#### 배경조명 시간설정 설정하기

단추를 누르거나 클릭 휠을 사용할 때 일정한 시간 동안 배경조명이 켜지고 화면이 밝아지도록 설 정할 수 있습니다. 기본은 10초입니다.

■ 설정 > 배경조명 시간설정을 선택한 다음, 원하는 시간을 선택하십시오.

배경조명 시간설정을 설정하지 않는다고 해도, 아무 단추를 누르거나 클릭 휠을 사용하여 언제든지 배경조명을 설정할 수 있습니다. 이 경우, 몇 초가 지나면 배경조명은 꺼집니다.

### iPod 연결 및 연결 해제하기

컴퓨터에 iPod을 연결하여 음악, 비디오, 사진 및 파일을 다운로드하고 배터리를 충전할 수 있습니 다. 완료되면, iPod을 연결 해제하십시오.

#### iPod 연결하기

iPod을 컴퓨터에 연결하려면,

 함께 제공되는 iPod Dock Connector to USB 2.0 Cable(iPod Dock 커넥터 대 USB 2.0 케이블)
 을 컴퓨터에 있는 고전력 USB 포트(USB 2.0 포트 권장)에 연결한 다음, 다른 한 쪽 끝을 iPod에 연 결하십시오.

iPod Dock이 있다면, 케이블을 컴퓨터의 고전력 USB 포트에 연결하고 다른 한 쪽 끝을 Dock에 연결한 다음, Dock에 iPod를 꽂으십시오.

**참고:** 키보드의 USB 포트는 충분한 전력을 공급하지 못합니다. 반드시 컴퓨터의 USB 포트에 iPod을 연결하십시오.

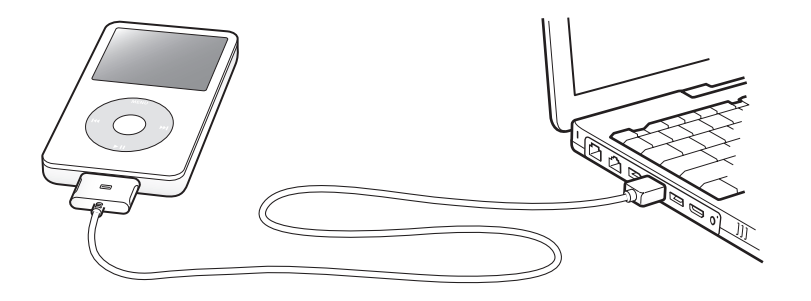

기본적으로, iPod을 컴퓨터에 연결하면, 노래가 자동으로 가져와집니다. 자동 다운로드가 완료되 면, iPod을 연결 해제할 수 있습니다.

iPod을 다른 컴퓨터에 연결하고 자동으로 노래를 업데이트하도록 설정했다면, iTunes에서 음악을 전송하기 전에 확인 메시지를 표시합니다. 예를 클릭하면, iPod에 이미 들어있는 노래 및 기타 오디 오 파일들이 지워지고 iPod이 연결되어 있는 컴퓨터에 있는 노래와 기타 오디오 파일들로 대치됩 니다. iPod에 음악을 다운로드하고 한 대 이상의 컴퓨터와 함께 iPod을 사용하는 방법에 관한 자세 한 정보를 보려면 14페이지의 제2장, "음악 기능"을 참조하십시오. 참고: 배터리를 충전하는 동안 노래를 다운로드할 수 있습니다.

#### iPod 연결 해제하기

iPod 화면을 통해 iPod을 연결 해제할 수 있는 상태인지 쉽게 확인할 수 있습니다.

*중요사항:* "연결 해제하지 마십시오" 메시지가 나타나면, iPod을 연결 해제하지 마십시오. iPod 의 파일이 손상될 수 있습니다. 이 메시지가 나타나면, 연결 해제하기 전에 iPod을 추출해야 합니 다.

| iPod     | <b>*</b> | 충전 중 |
|----------|----------|------|
| 음악       | >        |      |
| 사진       | >        |      |
| 비디오      | >        |      |
| 기타       | >        |      |
| 설정       | >        |      |
| 노래 임의 재생 |          |      |
|          |          |      |
|          |          |      |
|          |          |      |

주 메뉴나 큰 배터리 아이콘이 보인다면, 컴퓨터에서 iPod을 연결 해제해도 됩니다.

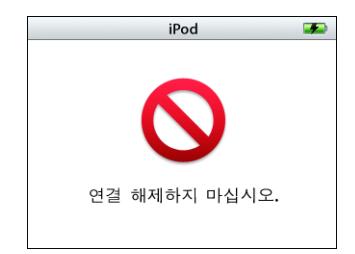

*중요사항:* 이 메시지가 나타난다면, iPod을 연결 해제하기 전에 먼저 컴퓨터에서 추출해야 합니다.

노래를 수동으로 업데이트하도록 iPod을 설정하거나(23페이지의 "수동으로 iPod 업데이트하기" 참조) iPod을 디스크 사용으로 설정하였다면(45페이지의 "iPod을 외장 디스크로 사용하기" 참조), 연결 해제하기 전에 iPod을 추출해야 합니다. iPod을 추출하려면,

■ iTunes 음원 목록에서 iPod 옆에 추출 단추(▲)를 클릭하십시오.

*Mac을 사용하는 경우,* iPod을 데스크탑에 있는 iPod 아이콘을 휴지통으로 드래그하여 추출할 수 있습니다.

*Windows PC를 사용하는 경우,* iPod을 Windows 시스템 작업 표시줄에 있는 하드웨어 안전하게 제거 아이콘을 클릭하고 iPod을 선택하여 추출할 수 있습니다.

#### iPod을 연결 해제하려면,

Dock 커넥터의 양쪽을 꽉잡고 iPod에서 케이블을 연결 해제하십시오. iPod이 Dock에 있다면, 그 냥 분리하면 됩니다.

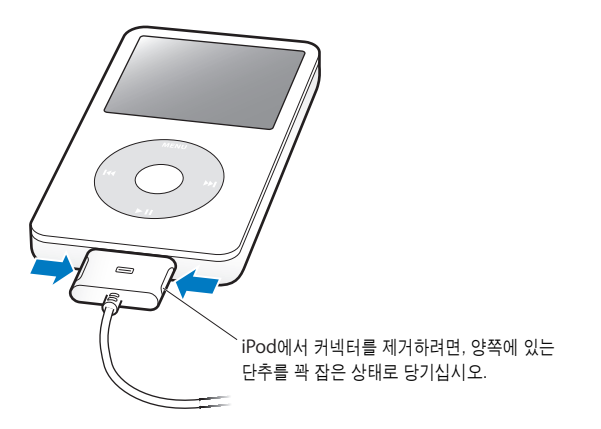

#### iPod 배터리에 관하여

iPod에는 사용자가 교체할 수 없는 내장 배터리가 들어 있습니다. 최상의 결과를 얻으려면, iPod을 처음 사용할 때 4시간 동안 충전시키거나, iPod 화면의 오른쪽 상단에 있는 배터리 아이콘의 배터 리가 완전히 충전되었음을 표시할 때까지 충전하십시오. iPod을 일정 기간동안 사용하지 않았다 면, 배터리를 충전해야 할 수 있습니다.

iPod 배터리는 약 2시간 동안 80%정도 충전되며, 완전 충전까지는 대략 4시간이 소요됩니다. 파 일 다운로드, 음악 재생, 비디오 감상 또는 슬라이드쇼 감상 중에 iPod을 충전하면 시간이 더 오래 걸릴 수도 있습니다.

### iPod 배터리 충전하기

iPod 배터리는 다음 2가지 방법으로 충전할 수 있습니다.

- iPod을 컴퓨터에 연결하십시오.
- 별도로 판매되는 iPod USB Power Adapter(전원 어댑터)를 사용하십시오.

#### 컴퓨터에서 배터리를 충전하려면,

 iPod을 컴퓨터의 고전력 USB 포트에 연결하십시오. 컴퓨터가 켜져 있어야 하며 잠자기 모드로 설 정되어 있지 않아야 합니다(일부 모델의 Macintosh는 잠자기 모드에서도 iPod을 충전할 수 있음).

iPod 화면에 배터리 아이콘이 번개 모양으로 나타나면, 배터리가 충전 중입니다. 플러그 모양이 나 타난다면, 배터리가 완전히 충전된 것입니다.

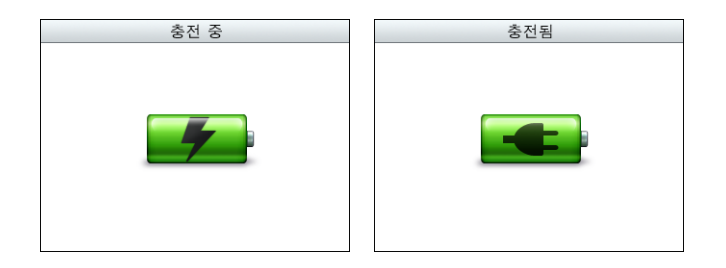

번개나 플러그 모양이 나타나지 않는다면 iPod이 고전력 USB 포트에 연결되어 있지 않은 것일 수 있습니다. 컴퓨터의 다른 USB 포트에 연결해 보십시오.

*중요사항:* iPod의 전력이 매우 낮다면 화면이 켜지기 전에 최대 30분 동안 충전해야 할 수도 있습니다.

컴퓨터에 연결하지 않고 iPod을 충전하려면, iPod USB Power Adapter(전원 어댑터)를 구입하십 시오.

#### iPod USB Power Adapter(별도 판매)를 사용하여 배터리를 충전하려면,

- 1 AC 플러그 어댑터를 전원 어댑터에 연결하십시오.(이미 연결되어 있을 것입니다.)
- 2 iPod Dock Connector to USB 2.0 Cable을 전원 어댑터에 연결하고 케이블의 다른 쪽 끝을 iPod에 연결하십시오.

3 전원 어댑터를 제대로 동작하는 전기 콘센트에 꽂으십시오.

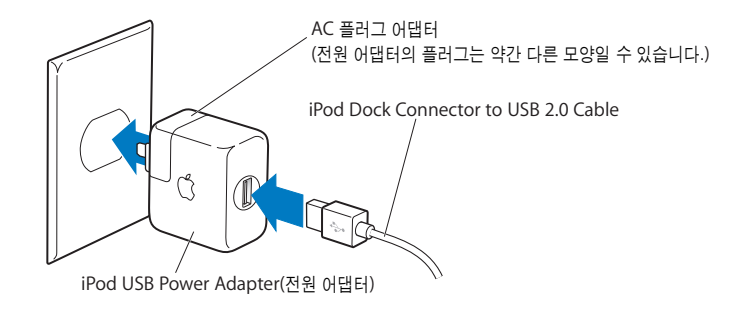

경고: 전원 어댑터를 전기 콘센트에 연결하기 전에 단단하게 조립되어 있는지 확인하십시오.

참고: 옵션인 iPod Dock Connector to FireWire Cable(iPod Dock 커넥터 대 FireWire 케이 블)이 있다면 iPod을 컴퓨터의 FireWire 포트나 전기 콘센트에 꽃혀있는 iPod Power Adapter(FireWire 포트가 있는)에 연결할 수도 있습니다. FireWire는 배터리 충전에만 사용할 수 있으며, iPod에 노래 및 기타 파일을 다운로드하는 데는 사용할 수 없습니다.

#### 배터리 상태 이해하기

iPod이 전원 공급 장치에 연결되어 있지 않다면, iPod의 화면 오른쪽 상단에 있는 배터리 아이콘이 남은 충전량을 표시합니다.

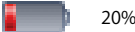

20% 이하로 충전된 배터리

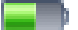

50% 정도 충전된 배터리

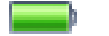

완전히 충전된 배터리

iPod이 전원 공급 장치에 연결되어 있는 경우, 배터리 아이콘이 바뀌며 배터리가 충전 중이거나 충 전되었음을 나타냅니다.

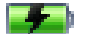

중전 중인 배터리(번개 모양)

완전하게 충전되기 전에 iPod을 연결 해제하여 사용할 수 있습니다.

**참고:** 충전 배터리는 충전 횟수에 제한이 있으며, 언젠가는 교체되어야 합니다. 배터리 수명 및 충 전 횟수는 용도 및 설정에 따라 다릅니다. 더 많은 내용을 보려면, www.apple.com/batteries를 방문하십시오.

# 음악 기능

# iPod을 사용하면, 어느 곳에서나 음악과 오디오를 들을 수 있습니 다. iPod으로 음악을 듣거나 다운로드하는 방법에 대해 배우려면, 이 장을 읽으십시오.

iPod을 노래, 오디오북, 비디오 및 podcast(라디오와 유사한 오디오 프로그램)를 컴퓨터에 가져온 다음, iPod에 다운로드하는 방법으로 사용할 수 있습니다. 다음을 포함한 이 과정에 관하여 더 배울 수 있습니다.

- CD 모음, 하드 디스크 또는 iTunes Music Store(iTunes의 일부로서 현재 일부 국가에서만 지 원)로부터 음악을 컴퓨터의 iTunes 응용 프로그램으로 가져오기
- 원하는 경우 음악과 기타 오디오를 재생목록으로 구성하기
- iPod에 재생목록, 노래, 오디오북, 비디오 및 podcast 다운로드하기
- 이동 중에 음악 재생 또는 기타 오디오 듣기

# iTunes에 관하여

iTunes는 iPod과 함께 사용하는 음악 응용 프로그램입니다. iPod을 컴퓨터에 연결하면 iTunes가 자동으로 실행됩니다.

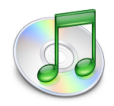

이 설명서는 iTunes를 사용하여 노래와 기타 오디오 및 비디오를 컴퓨터에 다운로드하고 목록(재 생목록이라고 함)으로 구성하며, iPod에 다운로드한 다음, iPod 설정을 조절하는 방법을 설명합니 다. iTunes는 또한 많은 다른 기능들도 보유하고 있습니다. 표준 CD 플레이어(컴퓨터에 CD를 기록할 수 있는 드라이브가 있는 경우)에서 재생되는 자신만의 CD를 제작하고, 스트리밍 인터넷 라디오를 들으며 비디오를 감상하거나 동적인 "파티 셔플" 재생목록을 생성할 수 있을 뿐만 아니라 "iMix"라 고 불리는 자신만의 재생목록들을 iTunes Music Store에 발행하며, 선호도에 따라 노래에 등급을 부여하는 일 등을 할 수 있습니다.

iTunes의 다른 기능 사용에 관한 자세한 정보는, iTunes를 실행하고 도움말 > "iTunes & Music Store 도움말" 을 선택하십시오.

### 음악을 컴퓨터로 가져오기

iPod에서 음악을 들으려면, 우선 컴퓨터에 있는 iTunes로 음악을 가져와야 합니다.

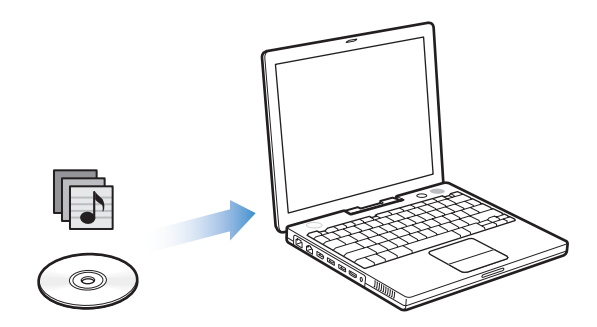

iTunes로 음악을 가져오는 방법은 다음 3가지가 있습니다.

- 오디오 CD에서 음악 가져오기
- iTunes Music Store에서 음악, 오디오북 및 비디오를 구입하거나 podcast 다운로드하기
- 컴퓨터에 있는 음악을 iTunes 음악 보관함에 추가하기

#### 오디오 CD에서 iTunes로 음악 가져오기

다음 지침에 따라 CD의 음악을 컴퓨터로 가져오십시오.

#### 오디오 CD에서 iTunes로 음악을 가져오려면,

1 CD를 컴퓨터에 넣고 iTunes를 실행하십시오.

인터넷에 연결되어 있다면, iTunes에서 인터넷으로부터 CD에 있는 노래 이름을 가져와 윈도우에 나열합니다.

| 6 | ) 🖯 🖯         |              |                        | iTunes               |             |              |   |             |      | _   |
|---|---------------|--------------|------------------------|----------------------|-------------|--------------|---|-------------|------|-----|
|   |               | •—           | Graceno<br>데이티         | te CDDB®어<br>터베이스 질의 | 연결 중<br>  중 | 8            | Q |             |      |     |
|   |               |              |                        |                      |             |              |   | 검색          | CD 7 | 제오기 |
|   | 음원            | <b>A</b>     | 이름                     |                      | 시간          | 아티스트         |   | 앨범          |      | 장르  |
|   | 🚺 보관함         | 1            | 🗹 Deep Red             | Ο                    | 4:13        | Scribe Tribe | 0 | In Session  | 0    | _   |
|   | 💎 Podcast     | 2            | 🗹 Giant Robot Killer   | 0                    | 4:46        | Scribe Tribe | 0 | In Session  | 0    | - 1 |
|   | 🚔 파티 셔플       | 3            | 🗹 Meinicke             | Θ                    | 5:20        | Scribe Tribe | 0 | In Session  | Θ    | _   |
|   | 🛜 라디오         | 4            | 🗹 Girlfriend in Sonoma | 0                    | 5:53        | Scribe Tribe | 0 | In Session  | 0    |     |
|   | Music Store   | 5            | 🗹 My Voices Like You   | 0                    | 5:58        | Scribe Tribe | 0 | In Session  | 0    | _   |
|   | ln Session 🔺  | 6            | 🗹 Original Spin        | Ο                    | 3:44        | Scribe Tribe | 0 | In Session  | O    | _   |
|   | iRod A        | 7            | 🗹 You're a Pill        | 0                    | 3:33        | Scribe Tribe | 0 | In Session  | 0    |     |
|   | <br>          | 8            | Trained Mind           | 0                    | 5:11        | Scribe Tribe | 0 | In Session  | 0    |     |
| - |               | 9            | I Speak French         | Ο                    | 4:37        | Scribe Tribe | 0 | In Session  | Ο    |     |
|   | 🕸 90년대 음악     | 10           | Lefty Lewis            | 0                    | 5:10        | Scribe Tribe | 0 | In Session  | 0    | -   |
|   | ※ 사수 새생하는 25곡 |              |                        |                      |             |              |   |             |      | _   |
|   | ☆ 좋아하는 음악     |              |                        |                      |             |              |   |             |      | -   |
|   | 🛱 최근 재생 음악    |              |                        |                      |             |              |   |             |      |     |
|   | 🔹 최근 추가된 항목   |              |                        |                      |             |              |   |             |      |     |
|   |               |              |                        |                      |             |              |   |             |      | _   |
|   |               | $\mathbf{C}$ | ********               | ****                 | ***         | *****        |   | ****        |      | 4 1 |
|   | + % \$        |              | 10                     | )곡, 35.1분,           | 355.5MB     |              |   | <b>I</b> II | *    |     |

*인터넷에 연결되어 있으나 iTunes에서 자동으로 이름을 가져오지 못한다면,* 고급 > CD 트랙 이름 얻기를 선택하십시오.

인터넷에 연결되어 있지 않다면, CD에 노래 이름을 수동으로 입력할 수도 있습니다. 자세한 정보는 17페이지의 "노래 제목 및 기타 상세 정보 입력하기"를 참조하십시오.

입력된 노래 정보로, iTunes나 iPod에 있는 노래를 제목, 아티스트, 앨범 및 세부사항으로 검색할 수 있습니다.

- 2 CD에서 가져오지 않으려는 노래 옆에 있는 체크 표시를 클릭하여 선택 해제하십시오.
- 3 CD 가져오기 단추를 클릭하십시오. iTunes 윈도우 상단에 있는 보기 영역에 각 노래를 가져오는 데 소요되는 시간이 표시됩니다.

| Í | 00      |   |            |                | iTunes                       |               |          |      |   |            |         |            |
|---|---------|---|------------|----------------|------------------------------|---------------|----------|------|---|------------|---------|------------|
|   |         | _ | <b></b> () |                | 'Deep Red" 가져<br>낡은 시간: 0:14 | 려오기<br>(9.5x) | _ 0      |      | ٩ | 검색         | CD 가져오기 | CD 가져오기 단추 |
| l | 음원      |   | ▲ 이름       |                |                              | 시간            | 아티스트     | -    |   | 앨범         |         |            |
|   | 🚺 보관함   | 1 | 🗹 Deep     | Red            | 0                            | 4:13          | Scribe T | ribe | 0 | In Session |         |            |
|   | Podcast | 2 | 🗹 Gian     | t Robot Killer | 0                            | 4:46          | Scribe T | ribe | 0 | In Session |         |            |
|   | 🚔 파티 셔플 | 3 | 🗹 Mein     | icke           | 0                            | 5:20          | Scribe T | ribe | 0 | In Session |         |            |

4 CD를 추출하려면 추출 단추를 클릭하십시오.

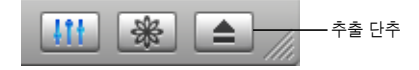

5 다른 CD에서 노래를 가져올 경우에도 이 과정을 반복하십시오.

노래 제목 및 기타 상세 정보 입력하기

CD 노래 제목과 기타 정보를 수동으로 입력하려면,

- 1 CD에서 첫번째 노래를 선택한 후, 파일 > 정보 입수를 선택하십시오.
- 2 정보를 클릭하십시오.
- 3 노래 정보를 입력하십시오.
- 4 다음 곡에 대한 정보를 입력하려면, 다음을 클릭하십시오.

#### 가사 추가하기

노래 가사를 일반 텍스트 포맷으로 입력하거나 복사한 다음, iTunes에 붙이기하여 노래가 재생되는 중에 iPod에서 해당 노래의 가사를 볼 수 있습니다.

#### iTunes에 가사를 입력하거나 붙이기하려면,

- 1 노래를 선택하고 파일 > 정보 입수를 선택하십시오.
- 2 가사를 클릭하십시오.
- 3 텍스트 상자에 가사를 입력하거나 다른 소스로부터 복사한 가사를 붙이십시오.
- 4 승인을 클릭하십시오.

iPod에서 가사를 보는 것에 관한 추가 정보를 보려면, 30페이지의 "iPod에서 가사 보기"를 참조하 십시오.

#### iTunes Music Store를 사용하여 노래 구입 및 Podcast 다운로드하기

인터넷 연결이 있다면, iTunes Music Store를 사용하여 온라인에서 쉽게 노래, 앨범, 오디오북 및 비디오를 구입하고 다운로드할 수 있습니다. 또한, 라디오와 유사한 오디오 프로그램인 podcast를 다운로드하여 등록할 수도 있습니다.

iTunes Music Store에서 온라인으로 음악을 구입하려면, iTunes에서 Apple 계정을 설정하여 원 하는 노래를 찾은 다음 구입하면 됩니다. 이미 Apple 계정이 있거나 AOL(America Online) 계정 이 있다면(일부 국가에서만 지원), 해당 계정을 사용하여 Music Store에 로그인 한 다음 노래를 구 입하면 됩니다.

참고: Podcast를 다운로드하거나 등록하는데 iTunes Music Store 계정은 필요하지 않습니다.

#### iTunes Music Store에 로그인하려면,

- 1 iTunes를 실행하고 음원 목록에서 Music Store를 클릭하십시오.
- 2 계정란을 클릭하고 화면 상의 지침을 따라 Apple 계정을 설정하거나 기존의 Apple 계정 또는 AOL 계정 정보를 입력하십시오.

#### 노래, 오디오북, 비디오 및 podcast를 찾으려면,

iTunes Music Store를 검색하여 원하는 앨범, 노래 또는 아티스트를 찾을 수 있습니다. iTunes를 실행하고 음원 목록에서 Music Store를 클릭하십시오.

- *iTunes Music Store를 검색하려면,* 스토어의 상단 왼쪽에 있는 Choose Genre(장르 선택) 팝업 메뉴에서 음악 장르를 선택하고 스토어의 중앙이나 오른쪽 편에 있는 앨범이나 노래 중 하나를 클릭하거나 윈도우의 상단 오른쪽에 있는 브라우즈 단추를 클릭하십시오.
- *Podcast를 검색하려면,* iTunes Music Store 주 페이지의 왼쪽에 있는 Podcasts를 클릭하십시 오.
- *비디오를 검색하려면,* iTunes Music Store 주 페이지의 왼쪽에 있는 Videos 링크를 클릭하십 시오.
- *iTunes Music Store를 검색하려면,* 검색 필드에 앨범, 노래, 아티스트 또는 작곡가의 이름을 입력 하십시오.
- 검색 범위를 좁히려면, 검색란에 무엇인가를 입력하고 키보드의 Return 또는 Enter를 누른 다 음, 검색 막대에 있는 단추들을 누르십시오. 예를 들어, 검색 범위를 곡목으로 좁히려면, Song(노 래) 단추를 누르십시오.
- 조합된 항목을 검색하려면, Music Store 윈도우에서 Power Search(검색 확대)를 클릭하십시 오.
- *iTunes Music Store의 처음 페이지로 돌아가려면,* 스토어의 왼쪽 하단에 있는 홈 단추를 클릭하 십시오.

노래, 앨범, 오디오북 또는 비디오를 구입하려면,

1 음원 목록에서 Music Store를 클릭하고 구입하고자 하는 항목을 찾으십시오.

노래나 기타 항목을 이중 클릭하여 해당 항목의 일부를 들어서 원하는 것인지 확인할 수 있습니다. (네트워크 연결이 128kbps보다 느리다면, iTunes > 환경설정을 선택하고 스토어 패널에서 "재생 하기 전에 전체 미리 듣기 로드" 체크상자를 선택하십시오.)

2 Buy Song(노래 구입), Buy Album(앨범 구입), Buy Book(책 구입) 또는 Buy Video(비디오 구입)
 을 클릭하십시오.

노래나 기타 항목이 컴퓨터에 다운로드되며 자신의 Apple 또는 AOL 계정에 등록된 신용 카드로 청구됩니다.

#### Podcast를 다운로드하거나 등록하려면,

- 1 음원 목록에서 Music Store를 클릭하십시오.
- 2 iTunes Music Store에서 주 페이지의 왼쪽 편에 있는 Podcast 링크를 클릭하십시오.
- 3 다운로드하고자 하는 podcast를 검색하십시오.
  - *하나의 podcast 에피소드를 다운로드하려면,* 해당 에피소드 옆에 있는 에피소드 얻기 단추를 클 릭하십시오.
  - Podcast를 등록하려면, 해당 podcast 그래픽 옆에 있는 등록 단추를 클릭하십시오. iTunes에서 가장 최신 에피소드를 다운로드합니다. 새로운 에피소드가 업데이트되면, iTunes에 자동으로 다 운로드됩니다(인터넷에 연결되어 있을 경우).

Podcast를 보려면, iTunes 음원 목록에서 Podcast를 클릭하십시오.

#### 이미 컴퓨터에 있는 노래를 iTunes 보관함에 추가하기

컴퓨터에 iTunes에서 지원되는 포맷으로 인코딩된 노래가 있다면, 해당 노래들을 iTunes에 쉽게 추가할 수 있습니다.

#### 컴퓨터에 있는 노래를 iTunes 보관함에 추가하려면,

오디오 파일이 포함된 폴더나 디스크를 음원 목록에 있는 보관함으로 드래그하십시오(또는 파일 > 보관함에 추가를 선택한 후, 폴더나 디스크를 선택하십시오.). iTunes에서 해당 노래의 파일 포맷을 지원한다면, 해당 노래가 iTunes 보관함에 자동으로 추가됩니다.

개별 노래 파일을 iTunes로 드래그할 수도 있습니다.

**참고:** Windows용 iTunes를 사용하여, 비보호된 WMA 파일을 AAC 또는 MP3 포맷으로 변환할 수 있습니다. 이것은 WMA 포맷으로 인코딩된 음악 보관함을 가지고 있을 때 유용합니다. 자세한 정보는, iTunes를 실행하고 도움말 > "iTunes & Music Store 도움말"을 선택하십시오.

### 음악 구성하기

iTunes를 사용하여 노래 및 기타 항목들을 재생목록이라고 불리는 목록으로 구성할 수 있습니다. 그런 다음, 원하는 방식으로 정리할 수 있습니다. 예를 들어, 운동 중에 듣고자 하는 노래들로 구성 된 재생목록이나 특별한 분위기에 어울리는 노래들로 구성된 재생목록을 만들 수 있습니다.

또한, 여러분이 정해놓은 규칙대로 자동으로 업데이트되는 스마트 재생목록을 생성할 수도 있습니 다. 해당 규칙에 맞는 노래를 iTunes에 추가하면 스마트 재생목록에 자동으로 추가됩니다.

컴퓨터의 음악 보관함의 노래를 사용하여 얼마든지 재생목록을 만들 수 있습니다. 노래를 재생목록 에 넣어도 보관함에서 삭제되는 것은 아닙니다.

#### iTunes에서 재생목록을 생성하려면,

1 추가 단추를 클릭하십시오.

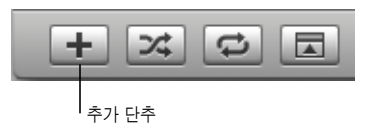

2 음원 목록의 재생목록에 대한 이름을 입력하십시오.

보관함을 클릭한 다음, 노래나 기타 항목을 음원 목록에 있는 재생목록에 드래그하십시오. 여러 노 래를 선택하려면, Command(೫) 키나 Shift 키를 누른 상태에서 각 노래를 클릭하십시오.

#### 스마트 재생목록을 생성하려면,

■ 파일 > 새로운 스마트 재생목록을 선택한 다음 해당 재생목록에 대한 규칙을 선택하십시오.

**참고:** iPod이 컴퓨터에 연결되어 있지 않을 때도 iPod에 On-The-Go 재생목록이라는 재생목록 을 만들 수 있습니다. 26페이지의 "iPod에서 On-The-Go 재생목록 생성하기"를 참조하십시오.

# iPod에 음악 및 Podcast 다운로드하기

일단 iTunes로 음악을 가져오고 구성한 다음에는 쉽게 iPod으로 다운로드할 수 있습니다.

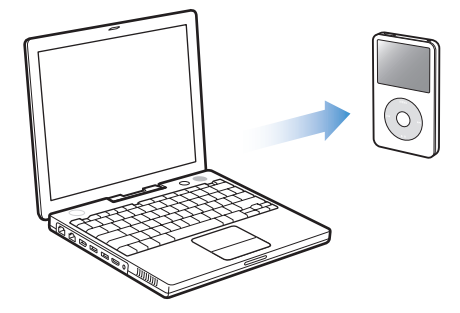

컴퓨터에서 iPod으로 음악을 다운로드하는 방법을 설정하려면, iPod을 컴퓨터에 연결하고 iTunes 에 있는 조절 단추를 사용하여 iPod 설정을 변경하십시오.

iTunes에서 iPod에 음악을 다운로드하는 방법을 다음 3가지 방법으로 설정할 수 있습니다.

- *모든 노래와 재생목록을 자동으로 업데이트*: iPod을 연결하면, iTunes 보관함에 있는 노래와 기 타 항목과 일치하도록 자동으로 업데이트됩니다. iPod에 있는 모든 다른 노래는 삭제됩니다.
- *선택한 재생목록만을 자동으로 업데이트*: iPod을 연결하면, iTunes에서 선택한 재생 목록과 일 치하도록 자동으로 업데이트됩니다.
- *iPod을 수동으로 업데이트*: iPod을 연결하면, 노래와 재생목록을 개별적으로 iPod으로 드래그 하고, iPod에서 노래와 재생목록을 개별적으로 지울 수 있습니다. 이 옵션을 사용하여 iPod에 있 는 노래들을 지우지 않고 한 대 이상의 컴퓨터로부터 노래를 다운로드할 수 있습니다. 노래를 직 접 관리하면, 연결을 해제하기 전에 iTunes에서 iPod을 수동으로 추출해야 합니다.

#### 자동으로 iPod 업데이트하기

기본적으로, 컴퓨터에 iPod이 연결되면 자동으로 모든 노래와 재생목록이 업데이트되도록 설정되 어 있습니다. 이것은 iPod으로 음악을 가장 쉽게 다운로드하는 방법입니다. iPod을 컴퓨터에 연결 하고 노래, 오디오북, 비디오 및 기타 항목이 자동으로 추가되도록 한 다음, 연결 해제하기만 하면 됩니다. 마지막으로 iPod을 연결한 후에 iTunes에 노래를 추가했다면 iPod에 해당 노래들이 다운 로드됩니다. iTunes에서 노래를 삭제했다면 iPod에서도 삭제됩니다.

#### iPod에 노래를 다운로드하려면,

 iPod을 컴퓨터에 연결하기만 하면 됩니다. iPod이 자동으로 업데이트되도록 설정되어 있는 경우, 다운로드가 시작됩니다.

중요사항: 처음으로 iPod을 컴퓨터에 연결하면 노래를 자동으로 전송할지 여부를 묻는 메시지가 나타납니다. 수락하면 iPod에서 모든 노래, 오디오북 및 비디오가 삭제되며, 해당 컴퓨터에 있는 노 래와 기타 항목들로 대치됩니다. 수락하지 않으면, iPod에 이미 들어있는 노래들을 삭제하지 않고 계속적으로 iPod에 수동으로 노래를 다운로드할 수 있습니다. 컴퓨터에서 iPod으로 음악이 다운로드되는 동안에, iTunes 상태 윈도우는 진행 상태를 나타내며, 음원 목록의 iPod 아이콘이 빨간색으로 깜박거립니다.

| 000                                   |   |                        | iTunes                   |                  |              |        |            |   |          |
|---------------------------------------|---|------------------------|--------------------------|------------------|--------------|--------|------------|---|----------|
|                                       | • | *iPoc<br>6/10          | "의 노래 업데(<br>복사 중: Origi | 이트 중<br>nal Spin | ©            | Q      | 검색         |   |          |
| 음원                                    |   | 이름                     |                          | 시간               | 아티스트         |        | 앨범         |   | 장르       |
| 🚺 보관함                                 |   | ✓ Deep Red             | 0                        | 4:13             | Scribe Tribe | 0      | In Session | O |          |
| 💎 Podcast                             |   | Giant Robot Killer     | 0                        | 4:46             | Scribe Tribe | 0      | In Session | 0 |          |
| 🚔 파티 셔플                               |   | ✓ Meinicke             | 0                        | 5:20             | Scribe Tribe | 0      | In Session | 0 |          |
| 🛜 라디오                                 |   | ✓ Girlfriend in Sonoma | 0                        | 5:53             | Scribe Tribe | 0      | In Session | 0 |          |
| Music Store                           |   | ✓ My Voices Like You   | 0                        | 5:58             | Scribe Tribe | 0      | In Session | 0 | _        |
| In Session ≜                          | 3 | 🗹 Original Spin        | 0                        | 3:44             | Scribe Tribe | 0      | In Session | O | _        |
| 🕨 🖥 iPod 🔶                            | 3 | ∉ You're a Pill        | O                        | 3:33             | Scribe Tribe | Ð      | In Session | 0 |          |
| ▶ 🖪 공유 음악                             | 3 | ✓ Trained Mind         | 0                        | 5:11             | Scribe Tribe | Ð      | In Session | 0 | _        |
| 🙀 90년대 음악                             | 3 | ✓ I Speak French       | O                        | 4:37             | Scribe Tribe | Ð      | In Session | 0 |          |
| ····································· | 3 | ✓ Lefty Lewis          | 0                        | 5:10             | Scribe Tribe | 0      | In Session | O | _        |
| ※ 조아하는 음악                             |   |                        |                          |                  |              |        |            |   |          |
| 🙀 치근 재새 유아                            |   |                        |                          |                  |              |        |            |   | _        |
| · 최고 초개되 하모                           |   |                        |                          |                  |              |        |            |   |          |
| M HL TYD 85                           | C |                        |                          |                  |              |        |            | ) | 4 1      |
|                                       |   | 사용된 공간: 98             | 8.2MB                    |                  | 0            | ᅧ유 공간: | 55.76GB 🔒  |   | 0 사진     |
|                                       |   |                        | 10곡, 35.1분,              | 355.5MB          |              |        | <b>6</b>   | * | <b>.</b> |

다운로드가 완료되면, "iPod 업데이트가 완료되었습니다." 라는 메시지가 나타납니다.

수동으로 음악을 다운로드하도록 iTunes를 설정했다면(23페이지의 "수동으로 iPod 업데이트하 기" 참조), 나중에 iPod을 자동으로 업데이트하도록 재설정할 수 있습니다.

iTunes에서 모든 노래와 재생목록과 함께 iPod을 자동으로 업데이트하도록 재설정하려면, 1 iTunes를 실행하고 음원 목록에서 iPod을 선택하십시오.

2 옵션 단추를 클릭하고 음악을 클릭하십시오.

|       | * | /// |
|-------|---|-----|
| 옵션 단추 |   |     |

3 "모든 노래와 재생목록을 자동으로 업데이트"를 선택하십시오.

다운로드가 자동으로 시작됩니다.

#### 선택한 재생목록으로 iPod 자동으로 업데이트하기

선택한 재생목록으로 iPod을 업데이트하도록 iTunes를 설정하면, 특히 컴퓨터에 iPod보다 많은 음악이 있을 때 유용합니다. 선택한 재생목록에 있는 음악만 iPod에 다운로드됩니다.

#### iTunes에서 선택한 재생목록과 함께 iPod을 자동으로 업데이트하도록 설정하려면,

- 1 iTunes를 실행하고 음원 목록에서 iPod을 선택하십시오.
- 2 옵션 단추를 클릭하고 음악을 클릭하십시오.
- 3 "선택된 재생목록만을 자동으로 업데이트"를 선택하십시오.
- 4 원하는 재생 목록을 선택하십시오.

#### 수동으로 iPod 업데이트하기

수동으로 iPod을 업데이트하도록 iTunes를 설정하면 iPod에서 더 유연하게 음악 관리를 할 수 있 게 됩니다. 노래 및 기타 항목들을 개별적으로 추가하고 삭제할 수 있습니다. 또한, 여러 대의 컴퓨 터에 있는 노래들을 iPod에 이미 있는 노래들은 삭제하지 않고 iPod로 추가할 수 있습니다.

#### iPod에서 수동으로 노래를 관리하도록 iTunes를 설정하려면,

- 1 iTunes를 실행하고 음원 목록에서 iPod을 선택하십시오.
- 2 옵션 단추를 클릭하고 음악을 클릭하십시오.
- 3 "노래와 재생목록을 수동으로 관리"를 선택하십시오.

**참고:** 노래를 직접 관리하면, 연결을 해제하기 전에 iTunes에서 iPod을 수동으로 추출해야 합니 다.

#### iPod에 노래나 기타 항목을 추가하려면,

 iTunes에서 보관함을 클릭하고 노래나 기타 항목을 음원 목록에 있는 iPod 아이콘으로 드래그하 십시오.

#### iPod에서 노래나 기타 항목을 삭제하려면,

- 1 iTunes 음원 목록에서 iPod 아이콘을 클릭하십시오.
- 2 iPod에서 노래나 기타 항목을 선택하고 키보드에 있는 Delete 또는 Backspace 키를 누르십시오.

iPod에서 수동으로 노래나 기타 항목을 삭제하면, 해당 노래는 iTunes 보관함에서 삭제되지 않습 니다.

#### iPod에서 새로운 재생목록을 생성하려면,

- 1 iTunes 음원 목록에서 iPod을 선택하고 추가(+) 단추를 클릭하십시오.
- 2 새로운 재생목록으로 노래를 드래그하십시오.

#### iPod에서 재생목록을 수정하려면,

 노래를 추가하려면 iPod의 재생목록으로 해당 노래를 드래그하십시오. 노래를 제거하려면 재생목 록에서 노래를 선택한 다음, 키보드에서 Delete 키를 누르십시오.

#### iPod에 Podcast 다운로드하기

iPod에 podcast를 다운로드하는 설정은 노래를 전송하는 설정과는 다릅니다. Podcast 전송 설정 은 노래 전송 설정에 영향이 없으며 그 반대도 마찬가지입니다. iPod에 수동으로 podcast를 다운 로드하거나 모든 podcast나 선택한 podcast를 자동으로 업데이트하도록 iTunes를 설정할 수 있 습니다.

iTunes에서 iPod의 podcast를 자동으로 업데이트하도록 설정하려면,

- 1 iTunes 음원 목록에서 iPod을 선택하고 옵션 단추를 클릭하십시오.
- 2 Podcast를 클릭하고 다음 옵션 중 하나를 선택하십시오.

| iTunes 설정                          | 해야 할 일                                                                                                    |
|------------------------------------|----------------------------------------------------------------------------------------------------|
| 모든 Podcast 자동으로<br>업데이트하기          | "모든 Podcast를 자동으로 업데이트"를 선택하십시오.<br>승인을 클릭하면, iTunes에서 iPod에 있는 podcast를 컴퓨터의<br>podcast와 일치하도록 업데이트합니다.                                                                         |
| 선택한 Podcast만 자동으로<br>업데이트하기        | "선택한 Podcast만 자동으로 업데이트"를 선택하고, 업데이트하려는<br>Podcast 옆에 있는 상자를 체크한 다음, 팝업 메뉴에서 업데이트 옵션을<br>선택하십시오.<br>승인을 클릭하면, iTunes에서 iPod에 있는 선택된 podcast를 컴퓨터의<br>선택된 podcast와 일치하도록 업데이트합니다. |
| iPod으로 자동으로 업데이트<br>되는 에피소드 수 제한하기 | 자동 업데이트 옵션 중 하나를 선택한 다음, 팝업 메뉴에서 옵션을 선택하십<br>시오. "모든 에피소드", "선택한 에피소드만", "최신 에피소드만" 또는<br>"재생하지 않은 에피소드만"<br>iTunes에서 iPod podcast를 업데이트하면 설정한 항목을 제외한 모든<br>에피소드가 iPod에서 삭제됩니다. |

iPod podcast를 자동으로 업데이트하도록 iTunes를 설정하면 iPod이 컴퓨터에 연결될 때마다 업데이트됩니다.

#### Podcast를 수동으로 관리하도록 iTunes를 설정하려면,

- 1 iTunes 음원 목록에서 iPod을 선택하고 옵션 단추를 클릭하십시오.
- 2 Podcast를 클릭하고 "Podcast 수동으로 관리"를 선택하십시오.

#### Podcast를 iPod에 수동으로 다운로드하려면,

■ iTunes에서, Podcast 보관함에 있는 최신 에피소드를 iPod로 드래그하십시오.

# 음악 재생하기

음악과 기타 오디오를 iPod으로 다운로드한 다음, 들을 수 있습니다. 클릭 휠과 중앙 단추를 사용하 여 노래, 오디오북, 비디오 또는 podcast를 검색하십시오. iPod에서 이 항목들을 다운로드하면, Podcast와 오디오북에 대한 메뉴 항목만 보입니다.

#### 노래를 검색하거나 재생하려면,

■ 음악을 선택하고, 노래를 검색한 다음 재생(▶॥)을 눌러 즐기십시오!

**참고:** 음악 메뉴에서 뮤직 비디오를 검색하면 음악 소리만 들을 수 있습니다. 비디오 메뉴에서 뮤 직 비디오를 검색하면 비디오를 볼 수 있습니다.

노래가 재생 중이면 지금 재생 중 화면이 나타납니다. 지금 재생 중 화면이 나타난다면 클릭 휠을 사용하여 음량을 조절하십시오. 다음 표는 iPod의 지금 재생 중 화면에 나타나는 요소들을 설명한 것입니다.

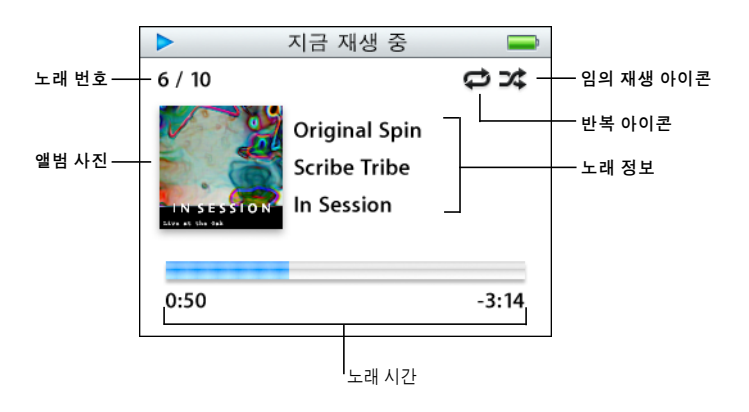

| 지금 재생 중 화면   | 기능                                                                                                    |
|--------------|----------------------------------------------------------------------------------------------------|
| 노래 번호        | 현재 노래 순서에서 재생 중인 노래의 번호를 보여줍니다.                                                                                                    |
| 앨범 사진        | 노래의 오디오 파일에 앨범 사진이 있는 경우 표시합니다.                                                                                                    |
| 임의로 재생 아이콘   | 임의 재생 아이콘(文)은 iPod이 노래나 앨범을 임의 순서로 재생하도록<br>설정되어 있는 경우 나타납니다.                                                                                       |
| 반복 아이콘       | 반복 아이콘(ᢏ)은 iPod이 모든 곡을 반복하도록 설정되어 있는 경우<br>나타납니다. 한 곡 반복 아이콘(❶)은 iPod이 한 곡을 반복하도록 설정되어<br>있는 경우 나타납니다.                                              |
| 노래 정보        | 노래 제목, 아티스트 및 앨범 제목을 표시합니다.                                                                                                    |
| 노래 시간(진행 막대) | 현재 재생 중인 노래에 대하여 재생된 시간과 남아 있는 시간을 보여줍니다.<br>중앙 단추를 눌러서 이동 막대를 보면, 어느 정도 진행되었는지<br>다이아몬드로 표시됩니다. 노래, 오디오북 또는 podcast의 다른 부분을<br>탐색하려면 클릭 휠을 사용하십시오. |

듣고 있는 오디오의 유형에 따라, 다른 정보와 옵션(예:노래와 오디오북의 선호도 화면, 앨범 사진, podcast 정보, 읽기 속도 등)을 얻기 위해 지금 재생 중 화면에서 반복적으로 중앙 단추를 누를 수 있습니다. 이전 화면으로 돌아가려면 Menu 단추를 클릭하십시오.

#### 노래를 임의 재생하도록 iPod 설정하기

노래, 앨범 또는 보관함 전체를 임의 순서로 재생하도록 iPod을 설정할 수 있습니다.

#### 임의 순서로 재생하도록 iPod을 설정하고 모든 노래의 재생을 시작하려면,

• iPod 주 메뉴에서 노래 임의 재생을 선택하십시오.

iPod이 여러분의 전체 음악 보관함에 있는 노래들을 임의 순서로 재생하기 시작합니다(오디오북 및 podcast는 건너뜀).

#### 항상 노래나 앨범을 임의 순서로 재생하도록 iPod을 설정하려면,

- 1 iPod 주 메뉴에서 설정을 선택하십시오.
- 2 임의 재생을 노래나 앨범으로 설정하십시오.

설정 > 임의 재생을 선택하여 노래를 임의 순서로 재생하도록 iPod을 설정하면, iPod에서 재생을 선택한 목록 내의 노래들(예: 앨범 또는 재생목록)을 임의로 재생합니다.

iPod이 앨범을 임의로 재생하도록 설정하면, 앨범에 있는 노래가 일정 순서로 모두 재생된 다음, 목 록의 다른 앨범에 있는 노래들이 무작위로 선택하여 순서대로 재생합니다.

#### iPod이 노래를 반복하도록 설정하기

한 곡의 노래를 계속 반복하거나 일련의 노래들이 계속 반복하여 재생되도록 iPod을 설정할 수 있 습니다. iPod은 선택한 목록 내의 노래들을 반복합니다.

#### iPod이 노래를 반복하도록 설정하려면,

- iPod 주 메뉴에서 설정을 선택하십시오.
  - 목록에 있는 모든 노래를 반복하려면, 반복을 모두로 설정하십시오.
  - 한곡을 계속해서 반복하려면, 반복을 한곡으로 설정하십시오.

#### iPod에서 On-The-Go 재생목록 생성하기

iPod이 컴퓨터에 연결되어 있지 않을 때도 iPod에 On-The-Go 재생목록이라는 재생목록을 만들 수 있습니다.

#### On-The-Go 재생목록을 생성하려면,

- 1 노래를 선택하고 노래 제목이 깜박일 때까지 중앙 단추를 누르고 계십시오.
- 2 추가하려는 다른 노래들을 선택하십시오.
- 3 음악 > 재생목록 > On-The-Go를 선택하여 노래 목록을 보십시오.

또한, 한 번에 전체 노래 목록을 추가할 수도 있습니다. 예를 들어, 앨범을 추가하려면 앨범 제목을 선택하고 앨범의 제목이 깜박일 때까지 중앙 단추를 누른 상태로 계십시오.

#### On-The-Go 재생목록의 노래를 재생하려면,

■ 음악 > 재생목록 > On-The-Go를 선택하고 노래를 선택하십시오.

#### On-The-Go 재생목록에서 노래를 삭제하려면,

재생목록에서 노래를 선택하고, 노래 제목이 깜박일 때까지 중앙 단추를 누르십시오.

#### On-The-Go 재생목록 전체를 지우려면,

■ 음악 > 재생목록 > On-The-Go > 재생목록 지우기를 선택하십시오.

#### On-The-Go 재생목록을 iPod에 저장하려면,

음악 > 재생목록 > On-The-Go > 재생목록 저장 > 재생목록 저장을 선택하십시오.

첫번째 재생목록이 재생목록 메뉴에 "새 재생목록 1"로 저장됩니다. On-The-Go 재생목록이 지워 집니다. 원하는 만큼의 On-The-Go 재생목록을 저장할 수 있습니다. On-The-Go 재생목록을 저장 한 다음, 더이상 On-The-Go 재생목록에서 노래를 삭제할 수 없습니다.

#### On-The-Go 재생목록을 컴퓨터에 복사하려면,

 iPod이 자동으로 노래를 업데이트하도록 설정되어 있으며(21페이지의 "자동으로 iPod 업데이트 하기" 참조) On-The-Go 재생목록을 만드는 경우, iPod을 연결하면 해당 재생목록이 자동으로 iTunes에 복사됩니다. iTunes 음원 목록에 새로운 On-The-Go 재생목록이 나타납니다. iTunes의 다른 재생목록처럼 새로운 재생목록의 이름을 변경하거나 삭제할 수 있습니다.

#### 노래 선호도 지정하기

노래에 선호도(1~5개의 별 모양)을 지정하면 특정 노래를 얼마나 즐겨 듣는지 알 수 있습니다. 노 래 선호도를 사용하여 iTunes에서 자동으로 스마트 재생목록을 만들 수 있습니다.

#### 노래 선호도를 지정하려면,

- 1 노래를 재생하십시오.
- 2 지금 재생 중 화면에서 노래 선호도 화면이 보일 때까지(점, 별 또는 둘 다 표시됨) 중앙 단추를 누 르십시오.
- 3 클릭 휠을 사용하여 선호도를 선택하십시오.

참고: Podcast에 선호도를 부여할 수 없습니다.

#### 최대 음량 제한 설정하기

iPod의 최대 음량 제한을 설정하고 이 설정이 변경되지 않도록 조합을 설정하십시오.

#### iPod의 최대 음량 제한을 설정하려면,

1 설정 > 음량 제한을 설정하십시오.

음량 조절에 현재 음량이 나타납니다.

2 클릭 휠을 사용하여 최대 음량 제한을 선택하십시오.

재생을 누르면, 최대 음량 제한을 선택하는 동안에 현재 선택된 노래를 들을 수 있습니다.

3 중앙 단추를 눌러서 최대 음량 제한을 설정하십시오.

음량 막대의 삼각형은 최대 음량 제한을 나타냅니다.

- 4 음량 제한 화면에서 조합 설정을 클릭하면 조합을 입력해야 최대 음량을 변경할 수 있습니다. 완료 를 클릭하면 조합을 입력하지 않아도 최대 음량 제한을 변경할 수 있습니다.
- 5 조합 설정을 선택했다면, 조합을 입력하십시오.
  - 클릭 휠을 사용하여 첫번째 위치의 숫자를 선택하십시오. 중앙 단추를 누르면 선택이 확인되고 다음 위치로 이동됩니다.
  - 동일한 방식을 사용하여 조합의 나머지 숫자들을 설정하십시오. 다음/앞으로 가기 단추를 사용 하여 다음 위치로 이동하고 이전/뒤로 가기 단추를 선택하여 이전 위치로 이동하십시오. 마지막 위치에서 중앙 단추를 누르면 전체 조합이 확인되고 이전 화면으로 되돌아갑니다.

제한을 설정한 후에 음량을 최대로 높이면 지금 재생 중 화면에서 음량 막대의 오른쪽에 잠금 아이 콘이 나타나면서 최대 음량 제한이 설정되었음을 표시해줍니다.

**참고:** 노래 및 기타 오디오의 음량은 오디오가 어떻게 녹음 또는 인코딩되었는지에 따라 다를 수 있습니다. iTunes 및 iPod에서 상대 음량을 설정하는 방법을 보려면, 29페이지의 "노래가 동일한 음량으로 재생되도록 설정하기"를 참조하십시오. 또한, 다른 이어버드나 헤드폰을 사용할 경우에도 음량이 다를 수 있습니다. iPod Radio Remote(라디오 리모컨)를 제외하고 iPod Dock Connector를 통해 연결되는 액세서리는 음량 제한 기능을 지원하지 않습니다.

조합이 설정되어 있다면, 최대 음량 제한을 변경하거나 제거하기 전에 해당 조합을 입력해야 합니다.

#### 최대 음량 제한을 변경하려면,

- 1 설정 > 음량 제한을 선택하십시오.
- 2 조합을 설정했다면, 클릭 휠을 사용하여 숫자를 선택하고 중앙 단추를 눌러 선택을 확인하는 방식 으로 해당 조합을 입력하십시오.
- 3 클릭 휠을 사용하여 최대 음량 제한을 변경하십시오.
- 4 중앙 단추를 눌러 변경을 적용하십시오.

#### 최대 음량 제한을 제거하려면,

- 1 현재 iPod을 듣고 있다면 일시 정지를 누르십시오.
- 2 설정 > 음량 제한을 선택하십시오.
- 3 조합을 설정했다면, 클릭 휠을 사용하여 숫자를 선택하고 중앙 단추를 눌러 선택을 확인하는 방식 으로 해당 조합을 입력하십시오.

- 4 클릭 휠을 사용하여 음량 제한을 음량 막대에서 최대 수준으로 움직이십시오. 이렇게 하면 음량의 모든 제한이 제거됩니다.
- 5 중앙 단추를 눌러 변경을 적용하십시오.

**참고:** 조합을 잊어버렸다면 iPod을 복원하십시오. 추가 정보를 보려면 61페이지의 "iPod 소프트 웨어 업데이트 및 복원하기"를 참조하십시오.

#### 노래가 동일한 음량으로 재생되도록 설정하기

iTunes는 자동으로 노래의 음량을 조정하기 때문에, 동일한 음량으로 재생됩니다. iTunes 음량 설 정을 사용하도록 iPod을 설정할 수 있습니다.

#### 동일한 음량으로 노래들을 재생하도록 iTunes를 설정하려면,

- 1 Mac을 사용하는 경우 iTunes에서 iTunes > 환경설정을 선택하거나, Windows PC를 사용하는 경우 편집 > 기본설정을 선택하십시오.
- 2 오디오를 클릭하고 음량 자동 조절을 선택하십시오.

#### iTunes의 음량 설정을 사용하도록 iPod을 설정하려면,

설정 > 음량 자동 조절을 클릭하십시오.

iTunes의 자동 음량 조절이 활성화되어 있지 않다면, iPod에서 설정해도 적용되지 않습니다.

#### 이퀄라이저 사용하기

이퀄라이저를 사용하여 iPod의 사운드를 특정한 음악 장르나 형식에 따라 미리 설정할 수 있습니 다. 예를 들어, 더 실감나게 Rock 음악을 감상하려면 이퀄라이저를 Rock으로 설정하십시오.

설정 > EQ를 선택한 다음, 해당하는 이퀄라이저 미리 설정 항목을 선택하십시오.

iTunes에 있는 노래에 이퀄라이저 미리 설정을 지정하고 iPod 이퀄라이저가 끔으로 되어있다면, iTunes 설정을 사용하여 노래가 재생됩니다. 추가 정보를 보려면 iTunes & Music Store 도움말을 참조하십시오.

#### 편집 앨범을 표시하도록 iPod 설정하기

음악 메뉴에서 편집 앨범 메뉴를 표시하도록 iPod을 설정할 수 있습니다. 편집 앨범은 영화 사운드 트랙이나 히트곡 모음 앨범과 같이 여러 가지 소스로부터의 노래들을 한 곳에 모은 앨범입니다. 음악 > 편집을 선택하면 편집 앨범을 볼 수 있습니다.

#### 음악 메뉴에서 편집 앨범을 표시하도록 iPod을 설정하려면,

• 설정을 선택하고 편집을 켬으로 설정하십시오.

#### iPod에서 앨범 사진 보기

iPod에서 앨범 사진을 표시하도록 iTunes를 설정한 다음, 앨범 사진을 iPod에서 볼 수 있습니다.

#### iPod에서 앨범 사진을 표시할 수 있도록 iTunes를 설정하려면,

1 iTunes를 열고, iTunes 음원 목록에서 iPod을 선택한 다음, 옵션 단추를 클릭하십시오.

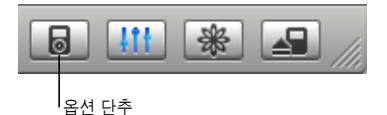

2 "iPod에 앨범 사진 표시"를 선택하십시오.

#### iPod에서 앨범 사진을 보려면,

- 1 앨범 사진이 있는 노래를 재생합니다.
- 2 지금 재생 중 화면에서 중앙 단추를 두 번 누르십시오. 앨범 사진이 보이지 않는다면 해당 노래에 앨범 사진이 없거나 iPod에서 앨범 사진을 표시하도록 iTunes를 설정해야 합니다(위 참조).

앨범 사진에 대한 자세한 정보는, iTunes를 실행하고 도움말 > "iTunes & Music Store 도움말"을 선택하십시오.

#### iPod에서 가사 보기

iTunes에서 노래의 가사를 입력한 다음(17페이지의 "가사 추가하기" 참조) 해당 노래를 iPod에 전송하였다면, iPod에서 가사를 볼 수 있습니다.

노래가 재생되는 중에 iPod에서 가사를 보려면,

지금 재생 중 화면에서 중앙 단추를 가사가 보일 때까지 누르고 있으십시오. 화면이 가사로 채워지
 며, 노래가 재생되는 동안에 스크롤하여 전체 가사를 볼 수 있습니다.

### Podcast 듣기

Podcast는 iTunes Music Store의 라디오 프로그램과 유사한 다운로드할 수 있는 방송입니다 (24페이지 참조). Podcast는 프로그램, 프로그램 내 에피소드 및 에피소드 내 장으로 구성됩니다. Podcast의 청취를 중단하고 나중에 다시 들으면, podcast는 중단한 부분부터 다시 재생하기 시작 합니다.

#### Podcast를 들으려면,

1 음악 > Podcast를 선택한 다음, 프로그램을 선택하십시오.

프로그램이 역순으로 정렬되어 나타나면 먼저 가장 최근 프로그램을 들을 수 있습니다. 아직 듣지 않은 프로그램 및 에피소드 옆에는 파란색 점이 나타납니다.

2 에피소드를 선택하면 재생됩니다.

지금 재생 중 화면에서 해당 프로그램, 에피소드 및 날짜 정보가 경과된 시간과 남은 시간과 함께 표시됩니다. 중앙 단추를 누르면 해당 podcast에 대한 추가 정보를 볼 수 있습니다. Podcast에 사 진이 포함되어 있다면 그림이 나타납니다. Podcast 사진은 에피소드 중에 변경되므로, podcast 중에 여러 가지 그림이 나타날 수도 있습니다. 또한, 비디오 podcast도 다운로드하여 볼 수도 있습니다. 음악 메뉴에서 비디오 podcast를 검색 하면 podcast의 소리만 들립니다. 비디오를 보려면, 비디오 > 비디오 Podcast를 선택한 다음 원 하는 비디오 podcast를 선택하십시오.

**참고:** 듣고 있는 podcast에 장이 있다면, 다음/앞으로 가기 또는 이전/뒤로 가기를 눌러서 podcast의 다음 장이나 현재 장의 처음으로 건너뛸 수 있습니다.

Podcast에 대한 자세한 정보는, iTunes를 실행하고 도움말 > "iTunes & Music Store 도움말"을 선택하십시오. 그런 다음, "Podcast" 로 검색하십시오.

# 오디오북 듣기

iTunes Music Store나 audible.com에서 오디오북을 구입하거나 다운로드하여 iPod에서 들을 수 있습니다.

iTunes를 사용하여 노래를 다운로드하는 방법과 똑같은 방식으로 iPod에 오디오북을 다운로드할 수 있습니다. iPod에서 오디오북 재생을 중단하고 나중에 다시 들으면, 오디오북은 중단한 부분부 터 다시 재생하기 시작합니다. 노래를 재생목록에 내에서 재생하지 않는 한, iPod은 임의 재생으로 설정되어 있으면 오디오북을 건너뜁니다.

듣고 있는 오디오북에 장이 있다면, 다음/앞으로 가기 또는 이전/뒤로 가기를 눌러서 오디오북의 다 음 장이나 현재 장의 처음으로 건너뛸 수 있습니다.

오디오북을 빠르거나 느리게 속도를 조절하여 재생할 수 있습니다.

#### 오디오북의 재생 속도를 설정하려면,

설정 > 오디오북을 선택한 다음, 속도를 선택하십시오.

또한, 오디오북을 듣는 중에 지금 재생 중 화면에서 오디오북의 재생 속도를 조절할 수도 있습니다. 중앙 단추를 속도 메뉴 항목이 나타날 때까지 누른 다음, 클릭 휠을 사용하여 속도를 느리게 또는 빠르게 설정하십시오.

재생 속도를 설정하면 iTunes Music Store 또는 audible.com에서 구입한 오디오북에만 영향을 받습니다.

### FM 라디오 듣기

옵션인 iPod용 iPod Radio Remote(라디오 리모컨) 액세서리를 사용하여 라디오를 들을 수 있습니다. iPod Radio Remote는 Dock 커넥터 케이블을 사용하여 iPod에 부착되어 있습니다. iPod으로 라디오를 청취하는 것에 관한 추가 정보를 보려면, iPod Radio Remote 설명서를 참조하십시오.

# 비디오 기능

# 3

iTunes Music Store에서 비디오를 구입하고 비디오 podcast를 다운로드한 다음, iPod에 다운로드할 수 있습니다. iPod 또는 iPod에 연결되어 있는 TV에서 비디오를 보고 들을 수 있습니다. 이 장에서는 비디오를 다운로드하고 보는 방법에 관하여 설명합 니다.

# 비디오 구입 및 비디오 Podcast 다운로드하기

iTunes Music Store(iTunes의 일부로서 일부 국가에서만 지원)에서 온라인으로 음악 및 비디오 를 구입하려면, iTunes에서 Apple 계정을 설정하고 원하는 노래 및 비디오를 검색한 다음, 구입하 면 됩니다. 이미 Apple 계정이 있거나 AOL(America Online) 계정이 있다면(일부 국가에서만 지 원), 해당 계정을 사용하여 Music Store에 로그인 한 다음 노래 및 비디오를 구입하면 됩니다.

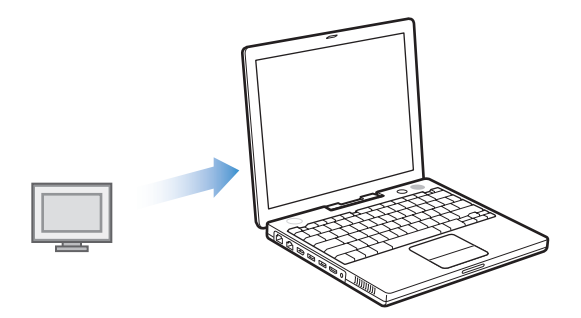

iTunes Music Store에 로그인하려면,

- 1 iTunes를 실행하고 음원 목록에서 Music Store를 클릭하십시오.
- 2 계정란을 클릭하고 화면상 지침을 따라 Apple 계정을 설정하거나 기존의 Apple 계정 또는 AOL 계정 정보를 입력하십시오.

#### iTunes Music Store에서 비디오를 검색하려면,

음원 목록에서 Music Store를 클릭한 다음, Videos 링크를 클릭하십시오.
 또한, 일부 뮤직 비디오는 앨범이나 기타 서비스의 일부로 찾을 수 있습니다.
 iTunes 및 Music Store에 있는 비디오들 옆에는 모니터 아이콘이 있습니다.

Q.

#### 비디오를 구입하려면,

• 해당 비디오 옆에 있는 Buy Video(비디오 구입) 단추를 클릭하십시오.

구입한 비디오는 iTunes 보관함, Videos Source(비디오 소스) 및 Purchases Source(구입 소스) 에 나타납니다.

#### 비디오 podcast를 다운로드하려면,

비디오 podcast는 iTunes Music Store에서 다른 podcast와 함께 나타납니다. 다른 podcast처 럼 등록하고 다운로드할 수 있습니다. Podcast를 다운로드하는 데는 iTunes Music Store가 필요 하지 않습니다. 자세한 내용을 보려면 17페이지의 "iTunes Music Store를 사용하여 노래 구입 및 Podcast 다운로드하기"를 참조하십시오.

### 비디오를 iPod과 호환되도록 변환하기

iPod에서 iMovie(Macintosh의 경우)에서 제작한 비디오나 인터넷에서 다운로드한 비디오와 같 은 기타 비디오 파일들을 볼 수도 있습니다. iTunes로 비디오를 가져오고, 필요한 경우 iPod과 사 용할 수 있도록 변환한 다음, iPod에 다운로드하십시오.

iTunes는 QuickTime에서 지원하는 모든 동일한 비디오 포맷을 지원합니다.

#### iTunes로 비디오를 가져오려면,

비디오 파일을 iTunes 보관함으로 드래그하십시오.

일부 비디오는 iTunes로 가져오면 이미 iPod과 사용할 준비가 되어 있을 수 있습니다. iPod에 비 디오를 다운로드하려고 하는데(34페이지의 "자동으로 iPod 업데이트하기" 참조), iPod에서 비디 오를 재생할 수 없다는 메시지가 나타난다면, 이 비디오를 iPod과 호환되는 포맷으로 변환해야 합 니다.

#### iPod과 호환되도록 비디오를 변환하려면,

- 1 iTunes 보관함에서 비디오를 선택하십시오.
- 2 고급 > "iPod용으로 선택 항목 변환"을 선택하십시오.

비디오의 길이와 내용에 따라, iPod용으로 변환 작업에 몇 분에서 몇 시간이 걸릴 수 있습니다.

**참고:** iPod용으로 비디오를 변환하면, 원래의 비디오는 iTunes 보관함에 남습니다. 여전히 iPod 에서 비디오를 재생할 수 없다는 메시지가 나타난다면, iTunes에서 해당 비디오의 원본을 삭제해 보십시오.

iPod용으로 비디오를 변환하는 것에 관한 추가 정보를 보려면, www.info.apple.com/kbnum/n302758을 방문하십시오.

# iPod에 비디오 다운로드하기

노래를 다운로드하는 방식으로 비디오도 iPod에 다운로드할 수 있습니다. iPod을 연결할 때 모든 비디오가 iPod에 자동으로 다운로드되도록 iTunes를 설정하거나 선택한 재생목록만 다운로드되 도록 iTunes를 설정하거나, 또는 노래와 비디오를 수동으로 추가하고 삭제하도록 설정할 수 있습 니다.

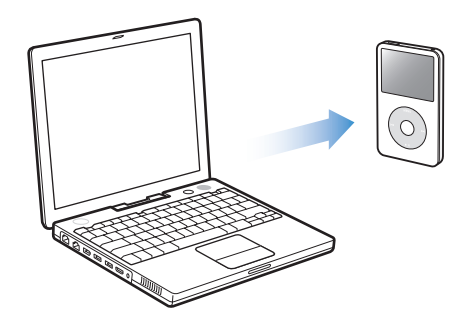

#### 자동으로 iPod 업데이트하기

컴퓨터에 iPod을 연결하면 모든 비디오가 자동으로 업데이트되도록 iPod을 설정할 수 있습니다.

선택한 재생목록에 있는 비디오나 모든 비디오로 iPod을 자동으로 업데이트하도록 iTunes를 설정 하려면, iTunes 또한 iPod 노래를 자동 업데이트하도록 설정되어 있어야 합니다. 21페이지의 "자 동으로 iPod 업데이트하기"를 참조하십시오.

iPod에서 모든 비디오를 자동으로 업데이트하도록 iTunes를 설정하려면,

- 1 iTunes를 실행하고 음원 목록에서 iPod을 선택하십시오.
- 2 옵션 단추를 클릭하고 비디오를 클릭하십시오.

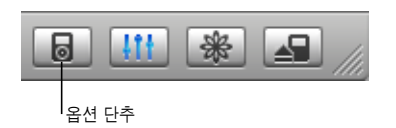

3 "모든 비디오 자동으로 업데이트"를 선택하십시오.

#### 노래와 비디오를 iPod에 다운로드하려면,

 iPod을 컴퓨터에 연결하기만 하면 됩니다. iPod이 자동으로 업데이트되도록 설정되어 있는 경우 다운로드가 시작됩니다.

다운로드가 완료되면, "iPod 업데이트가 완료되었습니다." 라는 메시지가 나타납니다.

#### 선택한 재생목록으로 iPod 자동으로 업데이트하기

선택한 재생목록에 있는 비디오로 iPod을 업데이트하도록 iTunes를 설정하면, 특히 컴퓨터에 iPod보다 많은 비디오가 있을 때 유용합니다. 선택한 재생목록에 있는 비디오만 iPod에 다운로드 됩니다.

#### iTunes에서 선택한 재생목록과 함께 iPod을 자동으로 업데이트하도록 설정하려면,

- 1 iTunes를 실행하고 음원 목록에서 iPod을 선택하십시오.
- 2 옵션 단추를 클릭하고 비디오를 클릭하십시오.
- 3 "선택된 재생목록만을 자동으로 업데이트"를 선택하십시오.
- 4 원하는 재생 목록을 선택하십시오.

#### 수동으로 iPod 업데이트하기

iPod에 노래와 비디오를 수동으로 업데이트하도록 iTunes를 설정하면 iPod의 노래와 비디오를 관리할 때 보다 원활히 작업할 수 있습니다. 비디오를 개별적으로 추가하고 삭제할 수 있습니다. 또 한, 여러 대의 컴퓨터에 있는 비디오를 iPod에 이미 있는 비디오는 삭제하지 않고 iPod으로 추가할 수 있습니다.

#### iPod에서 수동으로 노래와 비디오를 관리하도록 iTunes를 설정하려면,

- 1 iTunes를 실행하고 음원 목록에서 iPod을 선택하십시오.
- 2 옵션 단추를 클릭하고 음악을 클릭하십시오.
- 3 "노래와 재생목록을 수동으로 관리"를 선택하십시오.

**참고:** 노래와 비디오를 직접 관리할 때는, iPod을 컴퓨터에서 연결 해제하기 전에 iTunes 음원 목 록에서 iPod 옆에 있는 추출 단추(▲)를 클릭해야 합니다.

#### iPod에 비디오를 추가하려면,

■ iTunes에서 보관함을 클릭하고 음원 목록에 있는 iPod 아이콘으로 비디오를 드래그하십시오.

#### iPod에서 비디오를 삭제하려면,

- 1 iTunes 음원 목록에서 iPod 아이콘을 클릭하십시오.
- 2 iPod에서 비디오를 선택하고 키보드에 있는 Delete 또는 Backspace 키를 누르십시오.

iPod에서 수동으로 비디오를 삭제하면, 해당 비디오는 iTunes 보관함에서 삭제되지 않습니다.

**참고:** iPod이 디스크 사용으로 활성 상태일 때는(45페이지의 "iPod을 외장 디스크로 사용하기" 참조), iPod에 다운로드한 비디오는 Macintosh Finder나 Windows 탐색기에서 iPod에 나타나 지 않습니다.

#### iPod에 비디오 Podcast 다운로드하기

비디오 podcast도 다른 podcast와 같은 방식으로 iPod에 다운로드합니다(24페이지 참조). Podcast에 비디오 요소가 있다면, 비디오 > 비디오 Podcast에서 해당 podcast를 선택하면 비디 오가 재생됩니다.

# 비디오 보고 듣기

iPod에서 비디오를 보고 들을 수 있습니다. iPod AV Cable(www.applestore.co.kr/ipodstore 에서 별도 판매)을 가지고 있다면 TV에서 iPod에 있는 비디오를 볼 수 있습니다.

#### iPod에서 비디오 보고 듣기

다운로드한 비디오는 iPod의 비디오 메뉴에 나타납니다. 뮤직 비디오는 음악 메뉴에도 나타납니 다. 비디오 메뉴(예: 비디오 > 뮤직 비디오)에서 비디오를 선택하면 비디오가 보이면서 소리가 들립 니다. 음악 메뉴(예: 음악 > 노래)에서 뮤직 비디오를 선택하면 노래는 들리지만 비디오는 보이지 않습니다.

#### iPod에서 비디오를 보려면,

• 비디오를 선택하고 비디오를 검색하십시오.

비디오는 재생하지 않고 뮤직 비디오의 사운드나 비디오 podcast의 사운드를 들으려면, ■ 음악을 선택하고 뮤직 비디오나 비디오 podcast를 탐색하십시오.

#### iPod에 연결되어 있는 TV에서 비디오 보기

iPod AV Cable이 있다면 iPod에 연결되어 있는 TV에서 비디오를 볼 수 있습니다. 먼저 TV에서 비 디오를 표시하도록 iPod을 설정한 다음, iPod을 TV에 연결하고 비디오를 재생하십시오.

#### TV에서 비디오를 표시하도록 iPod을 설정하려면,

■ 비디오 > 비디오 설정을 선택하고 TV 출력을 묻기 또는 켬으로 설정하십시오.

TV 출력을 묻기로 설정하면, 비디오를 재생할 때마다 iPod에서 비디오를 TV 또는 iPod에서 볼 것 인지 선택할 수 있는 옵션이 나타납니다.

또한, 비디오를 와이드스크린이나 전체 화면으로 표시하거나, PAL 또는 NTSC 장비에서 보도록 설 정할 수도 있습니다.

#### TV 설정을 구성하려면,

■ 비디오 > 비디오 설정을 선택한 다음, 다음 지침을 따르십시오.

| 설정                         | 해야 할 일                                                                                                    |
|----------------------------|----------------------------------------------------------------------------------------------------|
| 와이드스크린에서<br>비디오 표시         | 와이드스크린을 켬으로 설정하십시오.<br>와이드스크린을 끔으로 설정하면, 비디오가 전체 화면으로 표시됩니다.                                                                                                    |
| PAL 또는 NTSC TV에서<br>비디오 보기 | TV 신호를 PAL 또는 NTSC로 설정하십시오.<br>PAL 및 NTSC는 TV 방송 표준을 의미합니다. 여러분의 TV는 구입 지역에<br>따라서 이 두 가지 중 하나를 사용할 것입니다.<br>자신의 TV에서 사용하는 표준이 무엇인지 확실하지 않다면 TV와 함께 제공<br>되는 설명서를 참조하십시오. |

iPod을 TV에 연결하려면,

1 옵션인 iPod AV Cable을 iPod의 헤드폰 포트에 연결하십시오.

**참고:** iPod용으로 특수 제작된 iPod AV Cable을 사용하십시오. 기타 유사한 RCA 유형 케이블은 호환되지 않습니다. iPod AV Cable은 www.applestore.co.kr/ipodstore에서 구입할 수 있습니 다.

또한, iPod AV Cable을 iPod Universal Dock의 라인 출력 포트에 연결할 수도 있습니다.

2 비디오 및 오디오 커넥터를 다음과 같이 TV의 포트들에 연결하십시오.

TV에 RCA 비디오 및 오디오 포트가 있어야 합니다.

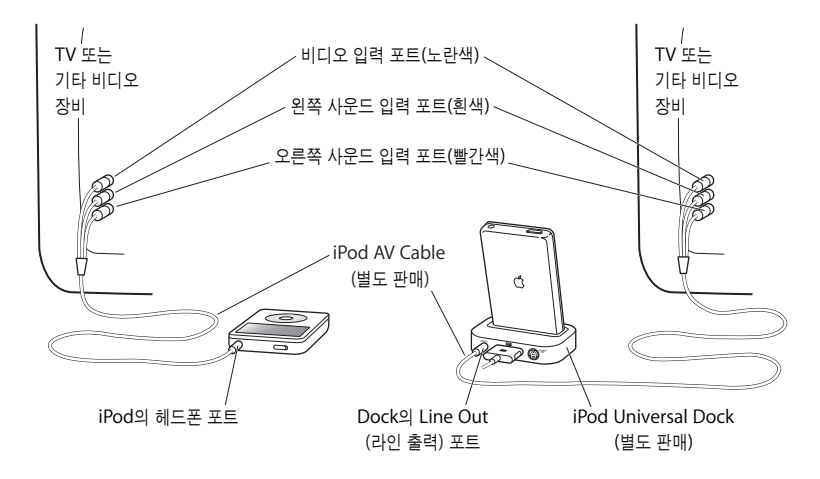

#### TV에서 비디오를 보려면,

- 1 iPod을 TV에 연결하십시오(위 참조).
- 2 TV를 켜고 iPod에 연결된 입력 포트로부터 표시하도록 설정하십시오. 추가 정보를 보려면 TV와 함 께 제공되는 설명서를 참조하십시오.
- 3 iPod에서 비디오를 선택하고 비디오를 검색하십시오.

#### S-비디오를 사용하여 iPod을 TV 또는 기타 비디오 장비에 연결하려면,

시각적으로 선명한 효과를 높이려면, S-비디오 케이블 및 iPod Universal Dock을 사용하여 TV 또 는 S-비디오 기능을 가진 기타 장비에 iPod을 연결하십시오. 비디오와 함께 사운드를 들으려면, iPod AV 케이블의 오디오 부분과 같은 오디오 케이블을 iPod Universal Dock의 라인 출력 포트 및 TV나 장비의 오디오 입력 포트에 연결해야 합니다.

# 사진 기능

# 디지털 카메라로 사진을 찍어서 iPod에 다운로드할 수 있습니다. 사진을 iPod이나 TV에서 슬라이드쇼로 볼 수 있습니다. 이 장에서는 사진을 가져오고 보는 방법에 관하여 설명합니다.

# 사진 다운로드하기

디지털 카메라가 있는 디지털 사진을 컴퓨터에 가져와서 iPod으로 다운로드하여 볼 수 있습니다. iPod을 TV에 연결하여 사진들을 음악과 함께 슬라이드쇼로 볼 수 있습니다.

**참고:** 옵션인 iPod Camera Connector(카메라 커넥터)가 있다면 대부분의 USB 디지털 카메라 나 USB 포토 카드 리더기를 통해 직접 iPod으로 사진을 다운로드할 수 있습니다(41페이지 참조).

#### 카메라에서 컴퓨터로 사진 가져오기

디지털 카메라나 포토 카드 리더기에서 사진을 가져올 수 있습니다.

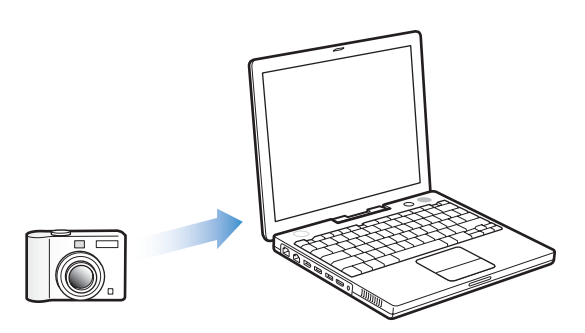

#### iPhoto를 사용하여 Mac으로 사진을 가져오려면,

- 1 카메라나 포토 카드 리더기를 컴퓨터에 연결하십시오. 자동으로 실행되지 않는다면 iPhoto(응용 프로그램 폴더 내)를 실행하십시오.
- 2 가져오기를 클릭하십시오.

카메라의 이미지들이 iPhoto로 가져와집니다.

웹에서 다운로드한 이미지와 같은 기타 디지털 이미지도 iPhoto로 가져올 수 있습니다. 사진 및 기 타 이미지를 가져와서 작업하는 것에 관한 자세한 정보를 보려면, iPhoto를 실행한 다음 도움말 > iPhoto 도움말을 선택하십시오.

iPhoto는 www.apple.com/ilife에서 iLife라는 응용 프로그램 세트의 일부로 구입할 수 있습니다. iPhoto는 이미 여러분 Mac의 응용 프로그램 폴더에 설치되어 있을 수 있습니다.

#### 이미지 캡처를 사용하여 Mac에 사진을 가져오려면,

iPhoto가 없다면, 이미지 캡처를 사용하여 사진을 가져올 수도 있습니다.

- 1 카메라나 포토 카드 리더기를 컴퓨터에 연결하십시오.
- 2 자동으로 실행되지 않는다면 이미지 캡처(응용 프로그램 폴더 내)를 실행하십시오.
- 3 다운로드하려는 특정 항목을 선택하려면, 일부 다운로드를 클릭하십시오. 또는 모든 항목을 다운로 드하려면, 모두 다운로드를 클릭하십시오.

#### Windows PC에 사진을 가져오려면,

• 여러분이 사용하는 디지털 카메라나 사진 응용 프로그램과 함께 제공되는 지침을 따르십시오.

#### 컴퓨터에서 iPod으로 사진 다운로드하기

하드 디스크에 있는 폴더로부터 사진을 다운로드할 수 있습니다. Mac과 iPhoto 4.0.3 이상을 사용 한다면, iPhoto 앨범을 자동으로 다운로드할 수 있습니다. Windows PC와 Adobe Photoshop Album 2.0 이상 또는 Adobe Photoshop Elements 3.0 이상을 사용한다면, 사진 모음을 자동으 로 다운로드할 수 있습니다.

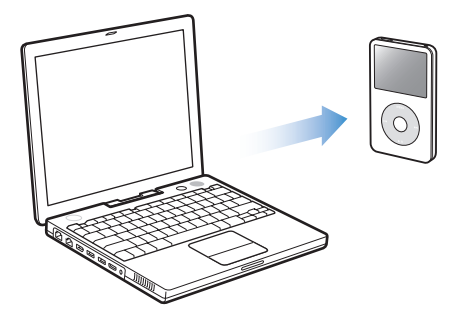

처음 iPod으로 사진을 다운로드할 때는 사진 보관함에 있는 사진이 얼마나 많은지에 따라 시간이 걸릴 수 있습니다.

# 사진 응용 프로그램을 사용하여 Mac 또는 Windows PC에서 iPod으로 사진을 다운로드하려면,

1 iTunes를 열고, iTunes 음원 목록에서 iPod을 선택한 다음, 옵션 단추를 클릭하십시오.

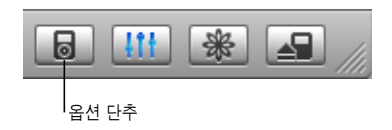

- 2 사진을 클릭한 다음, "다음으로부터 사진 동기화"를 선택하십시오.
  - Mac인 경우, 팝업 메뉴에서 iPhoto를 선택하십시오.
  - Windows PC인 경우, 팝업 메뉴에서 Photoshop Album 또는 Photoshop Elements를 선택 하십시오.
- 3 모든 사진을 가져오려면, "모든 사진 복사"를 선택하십시오 특정 앨범 또는 모음에 있는 사진들을 가져오려면, "선택된 앨범만 복사"를 선택한 다음, 원하는 앨범 또는 모음을 선택하십시오.

**참고:** 일부 버전의 Photoshop Album 및 Photoshop Elements는 사진 모음을 지원하지 않습니다. 모든 사진을 다운로드하는 데는 사용할 수는 있습니다.

iPod을 컴퓨터에 연결할 때마다 사진이 자동으로 다운로드됩니다.

하드 디스크의 폴더에 있는 사진을 iPod으로 다운로드하려면,

1 원하는 이미지를 컴퓨터의 폴더에 드래그하십시오.

이미지가 iPod의 별도 사진 앨범에 나타나도록 하고 싶으면, 기본 이미지 폴더 안에 폴더를 생성한 다음, 이미지들을 새로운 폴더에 드래그하십시오.

2 iTunes를 열고, iTunes 음원 목록에서 iPod을 선택한 다음, 옵션 단추를 클릭하십시오.

| Ð | <u>itt</u> | * | /// |
|---|------------|---|-----|
|   |            |   |     |

【옵션 단추

- 3 사진을 클릭한 다음, "다음으로부터 사진 동기화"를 선택하십시오.
- 4 팝업 메뉴에서 "폴더 선택"을 선택한 다음, 이미지 폴더를 선택하십시오.

사진을 iPod으로 다운로드하면 iTunes에서 사진 보기를 최적화합니다. 전체 해상도 이미지 파일 은 기본적으로 전송되지 않습니다. 전체 해상도 이미지 파일의 다운로드는 이미지를 저장하거나 한 대의 컴퓨터에서 다른 컴퓨터로 이동할 때 유용하지만, iPod에서는 반드시 최대 품질로 이미지를 볼 필요는 없습니다.

#### 전체 해상도 이미지 파일을 iPod로 다운로드하려면,

1 iTunes를 열고, iTunes 음원 목록에서 iPod을 선택한 다음, 옵션 단추를 클릭하십시오.

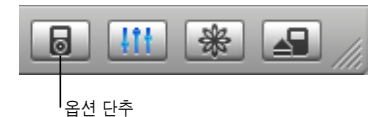

2 사진을 클릭한 다음, "전체 해상도의 사진 포함"을 선택하십시오.

iTunes는 사진의 전체 해상도 버전을 iPod의 Photos 폴더에 복사합니다.

#### 카메라나 포토 카드 리더기에서 iPod으로 직접 사진 전송하기

옵션인 iPod Camera Connector(www.applestore.co.kr/ipodstore에서 구입 가능) 및 표준 디 지털 카메라나 포토 카드 리더기를 사용하여 iPod에서 사진을 저장하고 본 다음, 카메라나 사진 카 드에서 삭제한 후에 더 많은 사진을 찍을 수 있습니다. 나중에 표준 디지털 사진 응용 프로그램 (Macintosh에서 iPhoto와 같은)을 사용하여 iPod에 있는 사진들을 컴퓨터로 전송할 수 있습니다.

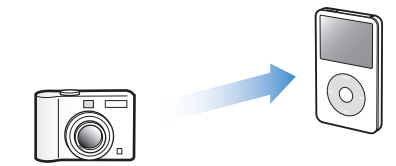

어떤 카메라와 기타 장비들이 iPod Camera Connector와 호환되는지 보려면, www.apple.com/support/ipod/photos를 방문하십시오.

**참고:** 카메라나 포토 카드 리더기로부터 직접 전송한 사진들은 TV에서 슬라이드쇼로 볼 수 없습니다. TV에서 슬라이드쇼로 사진들을 보려면, 컴퓨터에 먼저 전송한 다음에 iTunes를 사용하여 iPod으로 다시 가져와야 합니다.

#### USB 디지털 카메라나 포토 카드 리더기에서 iPod으로 사진을 전송하려면,

- 1 iPod을 켜고 iPod Camera Connector를 연결하십시오.
- 2 카메라(또는 포토 카드 리더기)를 켜고 카메라와 함께 제공되는 USB 케이블을 사용하여 iPod에 연 결하십시오.

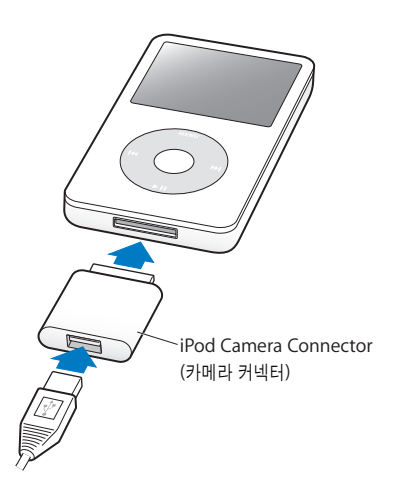

3 iPod에서 가져오기를 선택하십시오.

사진이 iPod의 DCIM(Digital Camera Image) 폴더에 저장됩니다.

iPod에서 가져온 사진을 보려면,

- 사진 > 사진 가져오기를 선택하고 롤 번호를 선택하십시오.
  미디어 종류, 사진 수 및 롤 크기가 나타납니다.
- 2 검색을 선택하십시오. 잠시후 사진이 나타납니다. 사진을 선택하면 전체 화면으로 표시됩니다. 참고: 카메라나 포토 카드 리더기로부터 직접 사진을 전송하지 않으면 사진 가져오기 메뉴가 항목 에 나타나지 않습니다.

#### 카메라나 포토 카드의 사진을 지우려면,

- 1 카메라나 포토 카드에서 사진을 가져오십시오(위 참조).
- 2 카드 지우기를 선택하십시오. 모든 사진이 카메라나 포토 카드에서 삭제됩니다.

#### iPod에서 컴퓨터로 사진 가져오기

이전 과정을 사용하여 컴퓨터에서 iPod으로 최대 해상도의 사진을 다운로드하는 경우, iPod에 있 는 Photos 폴더에 저장됩니다. 카메라나 포토 카드 리더기로부터 iPod으로 직접 사진을 다운로드 한다면(위 참조) iPod의 DCIM 폴더에 저장됩니다. iPod을 컴퓨터에 연결하여 컴퓨터에 이 사진들 을 가져올 수 있습니다. iPod이 디스크로 사용 가능 상태여야 합니다(45페이지의 "iPod을 외장 디 스크로 사용하기" 참조).

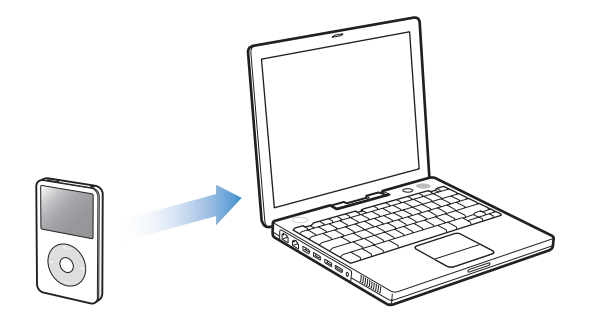

#### iPod에서 컴퓨터로 사진을 가져오려면,

- 1 iPod을 컴퓨터에 연결하십시오.
- 2 iPod의 Photos 폴더나 DCIM 폴더에 있는 이미지 파일들을 데스크탑이나 컴퓨터의 사진 편집 응 용 프로그램으로 드래그하십시오.

**참고:** 또한, iPhoto와 같은 사진 편집 응용 프로그램을 사용하여 DCIM 폴더에 저장되어 있는 사 진을 가져올 수도 있습니다. 추가 정보를 보려면 해당 응용 프로그램과 함께 제공되는 설명서를 참 조하십시오.

# 사진 보기

사진을 iPod에서 수동으로 또는 슬라이드쇼로 볼 수 있습니다. 옵션인 iPod AV Cable이 있다면 iPod을 TV에 연결하여 사진들을 음악과 함께 슬라이드쇼로 볼 수 있습니다.

#### iPod에서 사진 보기

#### iPod에서 사진을 보려면,

- iPod에서 사진 > 사진 보관함을 선택하십시오. 또는, 앨범에 있는 사진만 보려면 사진과 사진 앨범 을 선택하십시오. 잠시 후 사진이 나타납니다.
- 2 원하는 사진을 선택하고 중앙 단추를 눌러 전체 화면 버전을 보십시오.

모든 사진 보기 화면에서, 클릭 휠을 사용하여 사진을 검색할 수 있습니다. 다음/앞으로 가기 및 이 전/뒤로 가기를 사용하여 사진의 다음 또는 이전 화면으로 이동할 수 있습니다.

#### 슬라이드쇼 보기

원하는 경우 iPod에서 배경 음악과 영상 효과가 있는 슬라이드쇼를 볼 수 있습니다. 옵션인 iPod AV Cable이 있다면 TV에서 슬라이드쇼를 볼 수도 있습니다.

#### 슬라이드쇼를 설정하려면,

■ 사진 > 슬라이드쇼 설정을 선택한 다음, 다음 지침을 따르십시오.

| 설정                          | 해야 할 일                                                                                                    |
|-----------------------------|----------------------------------------------------------------------------------------------------|
| iPod에서 슬라이드쇼 보기             | TV 출력을 묻기 또는 끔으로 설정합니다.                                                                                                    |
| TV에서 슬라이드쇼 보기               | TV 출력을 묻기 또는 켬으로 설정합니다.<br>TV 출력을 묻기로 설정하면, 슬라이드쇼를 시작할 때마다 iPod에서 슬라이<br>드쇼를 TV 또는 iPod에서 볼 것인지 선택할 수 있는 옵션이 나타납니다.                                                       |
| 각 슬라이드의 시간 표시               | 슬라이드당 시간을 선택하고 시간을 고르십시오.                                                                                                    |
| 슬라이드쇼 중에 재생되는<br>음악         | 음악을 선택하고 재생목록을 선택하십시오. iPhoto를 사용한다면,<br>iPhoto에서를 선택하여 iPhoto 음악 설정을 복사할 수 있습니다. iPod에<br>다운로드한 노래만 재생됩니다.                                                               |
| 슬라이드 반복                     | 반복을 켬으로 설정하십시오.                                                                                                    |
| 슬라이드 임의 순서로 표시              | 사진 임의 재생을 켬으로 설정하십시오.                                                                                                    |
| 영상 효과와 함께 슬라이드<br>표시        | 영상 효과를 선택하고 효과 유형을 선택하십시오.                                                                                                    |
| PAL 또는 NTSC TV에서<br>슬라이드 보기 | TV 신호를 PAL 또는 NTSC로 설정하십시오.<br>PAL 및 NTSC는 TV 방송 표준을 의미합니다. 여러분의 TV는 구입 지역에<br>따라서 이 두 가지 중 하나를 사용할 것입니다. 자신의 TV에서 사용하는<br>표준이 무엇인지 확실하지 않다면 TV와 함께 제공되는 설명서를 참조하십<br>시오. |

iPod에서 슬라이드쇼를 보려면,

 아무 사진, 앨범 또는 롤을 선택한 다음, 재생을 누르십시오. 또는, 전체 화면 사진을 선택하고 중앙 단추를 누르십시오. 음악 및 슬라이드쇼를 일시 정지시키려면, 재생/일시 정지 단추를 누르십시오. 다음 또는 이전 사진으로 수동으로 넘어가려면, 다음/앞으로 가기 및 이전/뒤로 가기를 누르십시오.

#### iPod을 TV에 연결하려면,

1 옵션인 iPod AV Cable을 iPod의 헤드폰 포트에 연결하십시오.

**참고:** iPod용으로 특수 제작된 iPod AV Cable을 사용하십시오. 기타 유사한 RCA 유형 케이블은 호환되지 않습니다. iPod AV Cable은 www.applestore.co.kr/ipodstore에서 구입하실 수 있습니다.

또한, iPod AV Cable을 iPod Universal Dock의 라인 출력 포트에 연결할 수도 있습니다.

2 비디오 및 오디오 커넥터를 TV 포트에 연결하십시오(37페이지의 그림 참조).

TV에 RCA 비디오 및 오디오 포트가 있어야 합니다.

#### TV에서 슬라이드쇼를 보려면,

- 1 iPod을 TV에 연결하십시오(위 참조).
- 2 TV를 켜고 iPod에 연결된 입력 포트로부터 표시하도록 설정하십시오. 추가 정보를 보려면 TV와 함 께 제공되는 설명서를 참조하십시오.
- 3 iPod photo에서 사진이나 앨범을 선택한 다음, 재생을 누르십시오. 또는, 전체 화면 사진을 선택하고 중앙 단추를 누르십시오. 음악 및 슬라이드쇼를 일시 정지하려면, 재생/일시 정지 단추를 누르십시오. 다음 또는 이전 사진으로 수동으로 넘어가려면, 다음/앞으로 가기 및 이전/뒤로 가기를 누르십시오.

사진 > 슬라이드쇼 설정 > 음악에서 재생목록을 선택하였다면, 슬라이드쇼가 시작될 때 재생목록 이 자동으로 재생됩니다. 사진들이 TV에 표시되며 슬라이드쇼 설정 메뉴에 있는 설정에 따라 다음 사진으로 넘어갑니다.

#### S-비디오를 사용하여 iPod을 TV 또는 기타 비디오 장비를 연결하려면,

시각적으로 선명한 효과를 높이려면, S-비디오 케이블 및 iPod Universal Dock을 사용하여 TV 또 는 S-비디오 기능을 가진 기타 장비에 iPod을 연결하십시오. 슬라이드쇼와 함께 음악을 감상하려 면, iPod Universal Dock의 라인 출력 포트 및 TV나 장비의 오디오 입력 포트에 오디오 케이블을 연결해야 합니다.

# 추가 기능 및 액세서리

# 여러분의 iPod에는 노래 이외의 것들도 담을 수 있습니다. 또한, 음악 감상 이외에도 수많은 기능을 제공합니다.

외장 디스크, 알람 또는 잠자기 시간 설정으로 사용하는 방법, 세계의 다른 지역에 대한 시간을 보고 연락처, 캘린더, 해야할 일 및 메모를 동기화하는 것을 포함하여 iPod의 추가 기능에 관한 자세한 내용을 찾으려면, 이 부분을 읽으십시오. iPod을 스톱워치로 사용하는 방법과 화면 잠금 및 iPod에 서 사용할 수 있는 액세서리에 관한 정보를 배우십시오.

# iPod을 외장 디스크로 사용하기

iPod을 데이터 파일을 저장하거나 전송할 수 있는 외장 디스크로 사용할 수 있습니다.

**참고:** iPod으로 음악 및 기타 오디오 파일이나 비디오 파일을 다운로드하려면 iTunes를 사용해야 합니다. 예를 들어, Macintosh Finder 또는 Windows 탐색기에서 iTunes로 다운로드한 노래가 보이지 않을 수도 있습니다. 또한, Macintosh Finder 또는 Windows 탐색기에서 iPod으로 복사 한 음악 파일들은 iPod에서 재생할 수 없습니다.

#### iPod을 외장 디스크로 사용하려면,

1 iTunes에서 음원 목록에 있는 iPod을 선택한 다음, 옵션 단추를 클릭하십시오.

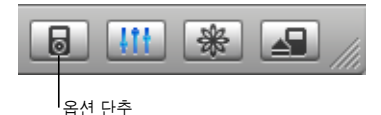

2 음악을 클릭한 다음 "디스크 사용 가능"을 선택하십시오.

iPod을 외장 디스크로 사용하면, iPod 디스크 아이콘이 Mac의 데스크탑에 나타나거나, Windows PC의 Windows 탐색기에 추가로 사용이 가능한 드라이브로 나타납니다.

**참고:** 음악을 클릭하고 옵션 윈도우에서 "노래와 재생목록을 수동으로 관리"를 선택하면 iPod을 외장 디스크로 사용할 수 있습니다. 파일을 복사하려면 iPod으로 파일을 드래그하십시오.

iPod을 주로 디스크로 사용한다면, iPod을 컴퓨터에 연결했을 때 iTunes가 자동으로 실행되지 않 도록 하고 싶을 것입니다.

#### iPod을 컴퓨터에 연결할 때 iTunes가 자동으로 실행되지 않도록 하려면,

1 iTunes에서 음원 목록에 있는 iPod을 선택한 다음, 옵션 단추를 클릭하십시오.

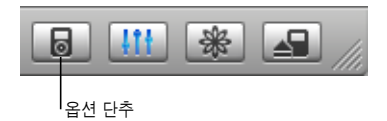

2 음악을 클릭하고 "이 iPod이 연결되면 iTunes 열기"를 선택 해제하십시오.

# 추가 설정 사용하기

iPod에서 날짜와 시간, 다른 시간대에 대한 시계, 알람 및 잠자기 기능을 설정할 수 있습니다. iPod 을 스톱워치로 또는 게임을 실행하기 위해 사용할 수 있고, iPod의 화면을 잠글 수도 있습니다.

#### 날짜와 시간의 설정 및 보기

iPod에 연결할 때 컴퓨터의 시계에서 날짜와 시간이 자동으로 설정되지만, 설정을 변경할 수 있습니다.

#### 날짜와 시간 옵션을 설정하려면,

- 1 설정 > 날짜와 시간을 선택하십시오.
- 2 다음 옵션 중 하나 이상을 선택하십시오.

| 동작            | 해야 할 일                                                                          |
|---------------|---------------------------------------------------------------------------------|
| 시간대 지정        | 시간대 설정을 선택하고 목록에서 시간대를 선택하십시오.                                                  |
| 날짜와 시간 설정     | 날짜 & 시간 설정을 선택하십시오. 선택된 값을 변경하려면 클릭 휠을<br>사용하십시오. 다음 값으로 이동하려면 중앙 단추를 누르십시오.    |
| 다른 포맷으로 시간 보기 | 12-시간제와 24-시간제 포맷 사이를 변경하려면 시간을 선택하고<br>중앙 단추를 누르십시오.                           |
| 제목 막대에서 시간 보기 | 제목 막대에 시간 표시를 선택하고 중앙 단추를 눌러서 끔 또는 켬을 선택<br>하십시오. 모든 iPod 메뉴 화면에서 시간을 볼 수 있습니다. |

#### 다른 시간대를 위해 시계 추가하기

iPod 화면에 다른 시간대를 위해 시계를 추가하려면,

- 1 기타 > 시계를 선택하십시오.
- 2 새로운 시계를 선택하십시오.
- 3 지역을 선택한 다음 도시를 선택하십시오.

추가한 시계가 목록에 나타납니다. 마지막에 추가한 시계가 마지막에 나타납니다.

#### 시계를 지우려면,

- 1 시계를 선택하십시오.
- 2 시계 지우기를 선택하고 다음 화면의 삭제를 선택하여 확인하십시오.

#### 알람 설정하기

iPod의 모든 시계에 대한 알람을 설정할 수 있습니다.

#### iPod을 알람 시계로 사용하려면,

- 1 기타 > 시계를 선택한 다음 알람을 설정하려는 시계를 선택하십시오.
- 2 알람 시계를 선택하십시오.
- 3 알람을 켬으로 설정하십시오.
- 4 시간을 선택하고 사운드 알람을 위한 시간을 설정하십시오.
- 5 사운드를 선택하십시오.

경고음을 선택하면, 내장 스피커를 통해 알람이 들립니다. 재생목록을 선택하면, iPod을 스피커나 헤드폰으로 연결해야 알람을 들을 수 있습니다.

알람을 설정한 모든 시계 옆에 벨 아이콘이 보일 것입니다.

#### 잠자기 시간설정 설정하기

iPod을 특정 시간 동안 음악이나 슬라이드쇼를 재생한 다음에 자동으로 꺼지도록 설정할 수 있습 니다.

#### 잠자기 시간설정을 설정하려면,

- 1 기타 > 시계를 선택한 다음, 시계를 선택하십시오.
- 2 잠자기 시간설정을 선택하고 iPod을 얼마나 오래 재생시킬 것인지를 선택하십시오.

잠자기 시간설정을 설정하면, 시계 아이콘과 iPod이 비활성되기까지 남은 시간이 iPod의 지금 재생 중 화면에 나타납니다.

#### 스톱워치 사용하기

스톱워치를 사용하여 운동할 때 전체 시간을, 트랙에서 달리는 경우에는 랩타임을 측정할 수 있습 니다. 스톱워치를 사용하는 중에 음악을 재생할 수 있습니다.

#### 스톱워치를 사용하려면,

- 1 기타 > 스톱워치 > 타이머를 선택하십시오.
- 2 타이머를 시작하려면 시작을 클릭하십시오.
- 3 랩타임을 기록하려면 각 랩 후에 랩을 클릭하십시오.

화면에 스톱워치 세션의 전체 시간과 마지막 몇 개의 랩타임이 나타납니다.

- 4 전체 타이머와 랩 타이머를 중단하려면 일시정지를 선택하고, 타이머를 다시 재개하려면, 다시 시 작을 선택하십시오.
- 5 세션이 끝나면 완료를 선택하십시오.

iPod에 날짜, 시간 및 랩 통계와 함께 스톱워치 세션이 저장됩니다.

**참고:** 스톱워치를 시작하면 iPod이 타이머 화면에 머무르는 만큼 켜져 있게 되며, 타이머가 계속 실행됩니다. 스톱워치를 시작한 다음 다른 메뉴로 이동하고 iPod에서 음악이나 비디오가 재생되고 있지 않다면, 스톱워치 타이머가 중단되고 몇 분 후에 iPod이 자동으로 꺼집니다.

#### 스톱워치 세션을 확인하거나 지우려면,

1 기타 > 스톱워치를 선택하십시오.

저장된 세션의 목록이 타이머 메뉴 항목에 나타납니다.

2 세션 정보를 보려면 세션을 선택하십시오.

세션이 시작되는 날짜와 시간, 세션의 전체 시간 및 가장 짧은 랩, 가장 긴 랩 및 평균 랩타임, 그리 고 마지막 몇 개의 랩타임이 나타납니다.

3 세션을 지우려면, 중앙 단추를 누르고 삭제를 선택하십시오.

#### 게임 즐기기

iPod에는 여러 가지 게임이 들어 있습니다.

■ 기타 > 게임을 선택하고, 게임을 선택하십시오.

#### iPod 화면 잠그기

조합을 설정하여 권한이 없는 누군가가 iPod을 사용하지 못하게 할 수 있습니다. 컴퓨터에 연결되 어 있지 않은 iPod을 잠그면, 잠금을 풀고 사용하기 위해 조합을 입력해야 합니다.

**참고:** 이것은 Hold 단추로 iPod이 갑자기 켜지지 않게 하는 것과는 다릅니다. 조합은 다른 사람이 여러분의 iPod 화면을 보지 못하도록 예방합니다.

#### iPod에 대한 조합을 설정하려면,

1 기타 > 화면 잠금 > 조합 설정을 선택하십시오.

- 2 새로운 코드 입력 화면에서, 조합을 입력하십시오.
  - 클릭 휠을 사용하여 첫번째 위치에 대한 숫자를 선택하십시오. 중앙 단추를 누르면 선택 사항이 결정되고 다음 위치로 넘어갑니다.
  - 동일한 방법으로 나머지 조합 숫자를 설정할 수 있습니다. 다음/앞으로 가기 단추를 사용하여 다음 위치로 이동하거나 이전/뒤로 가기 단추를 사용하여 이전 위치로 이동할 수 있습니다. 마지막 위치에서 중앙 단추를 누르면 전체 조합이 결정되고 이전 화면으로 되돌아갑니다.

끝나면 화면 잠금 화면으로 돌아갑니다.

#### iPod 화면을 잠그려면,

■ 기타 > 화면 잠금 > 화면 잠금 켬> 잠금을 선택하십시오.

조합 설정이 끝나면, 잠금으로 이미 화면에서 선택된 것입니다. iPod을 잠그려면 중앙 단추를 누르 면 됩니다.

비결: 화면 잠금 메뉴 항목을 주 메뉴에 추가하여 iPod 화면을 빨리 잠글 수 있습니다. 8페이지의 "주 메뉴 항목 추가 및 제거하기"를 참조하십시오.

#### iPod의 잠금을 풀려면 2가지 방법이 있습니다.

- 클릭 휠을 사용하여 숫자를 선택하고 중앙 단추를 눌러서 결정하는 방식으로 iPod에서 조합을 입력하십시오. 올바르지 못한 조합을 입력하면 빨간색으로 깜박입니다. 다시 시도해보십시오.
- iPod과 함께 사용하는 주 컴퓨터에 연결하면 iPod이 자동으로 잠금이 풀립니다.

**참고:** 이 방법을 사용하지만 여전히 iPod을 잠금 해제할 수 없는 경우, iPod을 복원할 수 있습니 다. 자세한 정보는 61페이지의 "iPod 소프트웨어 업데이트 및 복원하기"를 참조하십시오.

#### 이미 설정한 조합을 변경하려면,

- 1 기타 > 화면 잠금 > 조합 변경을 선택하십시오.
- 2 이전 코드 입력 화면에서 현재 조합을 입력하십시오.
- 3 새로운 코드 입력 화면에서, 새로운 조합을 입력하십시오.

**참고:** 현재 조합이 기억나지 않는다면, 현재 조합을 지우고 새로운 조합을 입력하는 유일한 방법은 iPod 소프트웨어를 복원하는 것입니다. 자세한 정보는 61페이지의 "iPod 소프트웨어 업데이트 및 복원하기"를 참조하십시오.

# 연락처, 캘린더 및 해야할 일 동기화하기

iPod은 연락처, 캘린더 기념일 및 해야 할 일 정보를 저장하여 활용할 수 있습니다.

Mac OS X 10.4 이상을 사용하는 경우에는 iTunes를 사용하여 iPod과 주소록 연락처 및 iCal 캘 린더 정보를 동기화할 수 있습니다. Mac OS X 10.4 이전 버전을 사용하는 경우에는, iSync를 사용 해야 정보를 동기화할 수 있습니다. iSync를 사용하여 정보를 동기화하려면 iSync 1.1 이상 및 iCal 1.0.1 이상이 있어야 합니다.

Windows 2000 또는 Windows XP를 사용하고 Outlook Express 또는 Microsoft Outlook 2003 이상을 사용한다면, iTunes를 통해 iPod과 연락처를 동기화할 수 있습니다. Microsoft Outlook 2003 이상을 사용하여 캘린더를 보관한다면 캘린더 정보도 동기화할 수 있습니다.

#### 연락처 또는 캘린더 정보를 동기화하려면(Mac OS X 10.4 이상 사용),

- 1 iPod을 컴퓨터에 연결하십시오.
- 2 iTunes에서 음원 목록에 있는 iPod을 선택한 다음, 옵션 단추를 클릭하십시오.

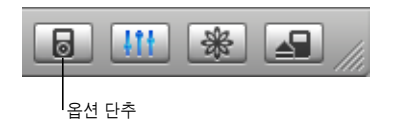

- 3 다음 중 하나를 수행하십시오.
  - 연락처를 동기화하려면, 연락처를 클릭하고 "주소록의 연락처 동기화"를 클릭한 다음 옵션을 선 택하십시오.
    - 모든 연락처를 자동으로 동기화하려면, "모든 연락처 동기화"를 선택하십시오
    - 선택한 연락처 그룹을 자동으로 동기화하려면, "선택된 그룹만 동기화"를 선택하고 업데이트 하려는 그룹 옆에 있는 상자들을 체크하십시오.

승인을 클릭하면, iTunes에서 지정된 주소록 정보로 iPod을 업데이트합니다. 연락처에 그림이 포함되어 있다면, 그림들이 iPod에 복사됩니다. iPod에서 연락처를 보면 해당 그림이 나타납니 다.

- 캘린더를 동기화하려면, 캘린더를 클릭하고 "iCal 캘린더 동기화"를 클릭한 다음, 옵션을 선택하 십시오.
  - 모든 캘린더를 자동으로 동기화하려면, "모든 캘린더 동기화"를 선택하십시오
  - 선택한 캘린더를 자동으로 동기화하려면, "선택한 캘린더만 동기화"를 선택하고 업데이트하 려는 캘린더 옆에 있는 상자들을 체크하십시오.

승인을 클릭하면, iTunes에서 지정한 캘린더로 iPod을 업데이트합니다.

Mac과 iSync를 사용하여 연락처와 캘린더를 동기화하려면(Mac OS X 10.4 이전 버전 사용), 1 iPod을 컴퓨터에 연결하십시오.

- 2 iSync를 실행하고 장비 > 장비 추가하기를 선택하십시오. iSync와 iPod을 처음으로 함께 사용하는 경우에만 이 단계가 필요합니다.
- 3 iPod을 선택하고 지금 동기화를 클릭하십시오. 그러면 iSync에서 iCal 및 Mac OS X 주소록의 정 보들을 iPod으로 다운로드합니다.

다음에 다시 iPod을 동기화할 때는 간단히 iSync를 실행한 다음, 지금 동기화를 클릭하면 됩니다. 또한, iPod을 연결하면 자동으로 동기화되도록 선택할 수 있습니다.

**참고:** iSync는 컴퓨터의 정보들을 iPod으로 다운로드합니다. iSync를 사용하여 iPod에 있는 정 보를 컴퓨터로 전송할 수는 없습니다.

연락처 또는 캘린더를 동기화하려면(Windows용 Microsoft Outlook 또는 Windows용 Outlook Express를 사용하여),

- 1 iPod을 컴퓨터에 연결하십시오.
- 2 iTunes에서 음원 목록에 있는 iPod을 선택한 다음, 옵션 단추를 클릭하십시오.

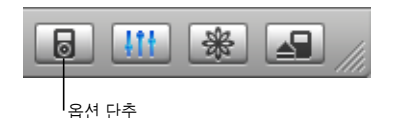

- 3 다음 중 하나를 수행하십시오.
  - 연락처를 동기화하려면 연락처를 클릭한 다음, "다음으로부터 연락처 동기화" 체크상자를 선택 하고 팝업 메뉴에서 Microsoft Outlook(해당되는 경우) 또는 Outlook Express를 선택하십시 오. 그런 다음 전송하고자 하는 연락처 정보를 선택하십시오.
  - 캘린더를 동기화하려면(Microsoft Outlook을 사용하는 경우), 캘린더를 클릭하고 "Microsoft Outlook에서 캘린더 동기화" 체크상자를 선택하십시오.

또는, iPod에 수동으로 연락처와 캘린더 정보를 다운로드할 수 있습니다. iPod이 외장 디스크로 사용 가능한 상태여야 합니다(45페이지의 "iPod을 외장 디스크로 사용하기" 참조).

#### 수동으로 연락처 정보를 다운로드하려면,

- 1 iPod을 연결하고 즐겨 사용하는 이메일이나 연락처 응용 프로그램을 실행하십시오. Palm Desktop, Microsoft Outlook, Microsoft Entourage 및 Eudora 등의 응용 프로그램에서 연락 처 정보 다운로드하십시오.
- 2 응용 프로그램의 주소록에 있는 연락처 항목을 iPod의 Contacts 폴더로 드래그하십시오.

일부 경우, 연락처를 보내기한 후, iPod의 Contacts 폴더에 보내기한 파일 또는 파일들을 드래그 해야 할 수 있습니다. 해당 이메일 또는 연락처 응용 프로그램의 설명서를 참조하십시오.

#### 수동으로 일정 및 다른 캘린더 이벤트 정보를 다운로드하려면,

- 1 표준 iCalendar 포맷(확장자가 .ics인 파일)이나 vCal 포맷(확장자가 .vcs인 파일)을 사용하는 캘린 더 응용 프로그램에서 캘린더 정보를 전송할 수 있습니다.
- 2 그러한 파일을 iPod에 있는 Calendars 폴더로 드래그하십시오.

참고: 해야할 일 목록은 iPod에 수동으로 다운로드할 수 없습니다.

#### iPod에서 연락처를 보려면,

■ 기타 > 주소록을 선택하십시오.

#### 캘린더 이벤트를 보려면,

• 기타 > 캘린더를 선택하십시오.

#### 해야할 일 목록을 보려면,

■ 기타 > 캘린더 > 해야할 일을 선택하십시오.

### 메모 저장 및 읽기

iPod이 외장 디스크로 사용할 수 있으면 메모를 저장하거나 텍스트를 읽을 수 있습니다(45페이지 참조).

- 1 도큐멘트를 워드 프로세싱 응용 프로그램에서 텍스트 파일(.txt)로 저장하십시오.
- 2 해당 파일을 iPod에 있는 Notes 폴더에 넣으십시오.

#### 메모를 보려면,

■ 기타 > 메모를 선택하십시오.

#### 음성 메모 녹음하기

옵션인 iPod 호환 마이크를 사용하여(www.applestore.co.kr/ipodstore에서 구입 가능) 음성 메 모를 녹음할 수 있습니다. iPod에 음성 메모를 저장하여 컴퓨터에서 로딩할 수 있습니다. iPod을 "모노" 품질(22kHz, 모노)로 녹음하도록 설정하여 공간을 절약하거나 "스테레오" 품질(44.1kHz, 스테레오)로 녹음하여 더 나은 사운드를 얻을 수 있습니다.

#### 음성 메모를 녹음하려면,

- 1 마이크를 iPod의 Dock 커넥터 포트에 연결하십시오.
- 2 품질을 모노나 스테레오로 설정하십시오.
- 3 녹음을 시작하려면 녹음을 선택하십시오.
- 4 마이크에서 조금 떨어져 말하십시오. 녹음을 일시 정지하려면 일시 정지를 선택하십시오.
- 5 완료하면 중단을 선택하고 저장을 선택하십시오. 저장된 녹음 내용이 날짜와 시간별로 나열됩니다.

#### 녹음을 재생하려면,

• 기타 > 음성 메모를 선택하고 녹음한 것을 선택하십시오.

참고: 마이크가 연결되어 있지 않다면, 음성 메모 메뉴 항목은 나타나지 않습니다.

#### 음성 메모를 컴퓨터로 다운로드하려면,

음성 메모가 iPod의 Recordings 폴더에 WAV 파일 포맷으로 저장됩니다. iPod을 디스크 사용으 로 활성화하면, 이 폴더에 있는 음성 메모를 드래그하여 복사할 수 있습니다. iPod이 자동으로 노래를 업데이트하도록 설정되어 있고(21페이지의 "자동으로 iPod 업데이트하 기" 참조) 음성 메모를 녹음한다면, iPod을 연결하면 음성 메모가 자동으로 iTunes의 재생목록으 로 다운로드됩니다. iTunes 음원 목록에 새로운 음성 메모 재생목록이 나타납니다.

### iPod 액세서리에 관해 배우기

iPod에 일부 액세서리가 제공되며, 다양한 다른 액세서리를 www.applestore.co.kr/ipodstore에 서 구입할 수 있습니다.

iPod 액세서리를 구입하려면 www.applestore.co.kr/ipodstore를 방문하십시오.

함께 사용할 수 있는 액세서리는 다음과 같습니다.

- iPod Radio Remote(라디오 리모컨)
- iPod Universal Dock
- iPod Camera Connector(카메라 커넥터)
- iPod AV Cable
- iPod USB Power Adapter(전원 어댑터)
- iPod In-Ear Headphones(귓속형 헤드폰)
- World Travel Adapter Kit(여행용 어댑터 키트)
- 스피커, 헤드셋, 케이스, 마이크, 카 스테레오 어댑터, 전원 어댑터 등과 같은 타사 업체 액세서리

이어버드 헤드폰을 사용하려면,

 이어폰을 헤드폰 포트에 꽂으십시오. 원한다면 이어폰 덮개를 이어폰에 끼우십시오. 그런 다음 그 림과 같이 이어버드를 귀에 꽂으십시오.

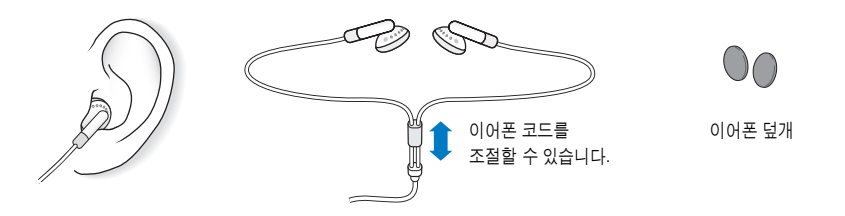

경고: 이어버드나 헤드폰을 높은 음량으로 사용할 경우, 청각이 영구적으로 손상을 입을 수 있습니다. 음량을 높게하여 오랜 시간을 청취하였을 경우, 정상적으로는 들릴 수는 있지만, 청각에 손상을 입을 수 있습니다. 귀에서 이명이 들리거나 소리가 명료하게 들리지 않는다면 청취를 중단하고 청각 검사를 받으십시오. 음량이 높을수록 더 빨리 청각에 영향을 받습니다. 청각 전문가가 권장하는 청각 보호 방법은 다음과 같습니다.

- 이어버드나 헤드폰을 높은 음량으로 사용하는 시간을 제한하십시오.
- 시끄러운 주변 환경을 차단하기 위해 음량을 높이지 마십시오.
- 가까이 있는 사람들이 말하는 소리를 들을 수 없다면 음량을 낮추십시오.

iPod에서 최대 음량 제한을 설정하는 방법에 대한 추가 정보를 보려면, 27페이지의 "최대 음량 제 한 설정하기"를 참조하십시오.

# 비결 및 문제 해결

# 이 장의 다음 내용을 따르면 iPod의 대부분의 문제를 신속하게 해결할 수 있습니다.

#### 재설정, 재시도, 재시동, 재설치, 복원

iPod에 문제가 발생하는 경우, 다음의 5가지 기본 권장사항을 기억하십시오. 다음 중 어느 것도 도움이 되지 않는다면, 특정 문제에 대한 해결책을 읽으십시오.

- iPod을 재설정하십시오. 아래의 "일반 권장사항"을 참조하십시오.
- iTunes에서 iPod이 보이지 않을 경우, 다른 USB 포트에 재시도해보십시오.
- 컴퓨터를 재시동하고 최신 소프트웨어 업데이터가 설치되어 있는지 확인하십시오.
- 웹에 있는 최신 버전으로 iPod과 iTunes 소프트웨어를 재설치하십시오.
- iPod을 *복원*하십시오. 61페이지의 "iPod 소프트웨어 업데이트 및 복원하기"를 참조하십시 오.

# 일반 권장사항

iPod의 대부분의 문제는 재설정으로 해결됩니다.

#### iPod을 재설정하려면,

- 1 Hold(잠금) 스위치를 켰다가 끄십시오. (Hold로 설정한 다음, 해제하십시오.)
- 2 Apple 로고가 나타날 때까지 Menu(메뉴)와 중앙 단추를 최소한 6초 정도 누르고 계십시오.

#### iPod이 켜지지 않거나 반응하지 않는 경우

- Hold(잠금) 스위치가 해제되어 있는지 확인하십시오.
- 그래도 동작하지 않는다면, iPod을 컴퓨터의 USB 또는 FireWire 포트에 연결하십시오. iPod 배 터리를 재충전해야 할 수도 있습니다.
- 그래도 동작하지 않는다면, iPod을 재설정해야 할 수 있습니다.
- 그래도 동작하지 않는다면, iPod 소프트웨어를 복원해야 할 수 있습니다. 61페이지의 "iPod 소 프트웨어 업데이트 및 복원하기"를 참조하십시오.

6

#### iPod을 연결 해제하고자 하는데 "연결 해제하지 마십시오."라는 메시지가 나타나는 경우

- iPod으로 음악을 다운로드하는 중이라면, 다운로드가 완료될 때까지 기다리십시오.
- iTunes 음악 목록에서 iPod을 선택하고 추출 단추를 클릭하십시오.
- iTunes 음원 목록에서 iPod이 사라졌는데도 여전히 iPod 화면에 "연결 해제하지 마십시오."라는 메시지가 나타난다면, iPod을 그냥 연결 해제하십시오.
- iPod이 iTunes 음원 목록에서 사라지지 않는다면, 데스크탑의 iPod 아이콘을 휴지통으로 드래 그하거나(Mac을 사용하는 경우), 시스템 작업 표시줄에서 하드웨어 안전하게 제거 아이콘을 선 택하고 iPod을 선택하십시오(Windows PC를 사용하는 경우). 여전히 "연결 해제하지 마십시 오."라는 메시지가 나타나면, 컴퓨터를 재시동하고 iPod을 다시 추출하십시오.

#### iPod에서 음악이 재생되지 않는 경우

- Hold 스위치가 해제되어 있는지 확인하십시오.
- 헤드폰의 연결 부분이 제대로 꽂혀 있는지 확인하십시오.
- 음량이 적절하게 설정되어 있는지 확인하십시오. 음량 막대의 오른쪽에 자물쇠가 나타나면 iPod 에 최대 음량 제한이 설정된 것입니다. 설정 > 음량 제한을 사용하여 제한을 변경하거나 제거할 수 있습니다. 27페이지의 "최대 음량 제한 설정하기"를 참조하십시오.
- 그래도 동작하지 않는다면, 재생/일시 정지 단추를 누르십시오. iPod이 일시 정지되었을 수도 있 습니다.
- iTunes 6.0.2 이상을 사용하고 있는지 확인하십시오.(iPod CD에 포함되어 있거나 www.apple.com/itunes를 방문하십시오.) 이전 버전의 iTunes를 사용하여 iTunes Music Store에서 구입한 노래는 iTunes를 업그레이드하고 노래를 다운로드할 때까지 iPod에서 재생 되지 않습니다.
- iPod Dock을 사용하고 있다면, iPod이 Dock에 고정되어 있고 모든 케이블이 제대로 연결되어 있는지 확인하십시오.
- Dock Line Out(라인 출력) 포트를 사용한다면, 외부 스피커나 스테레오가 켜져 있고 제대로 동 작하는지 확인하십시오.

#### iPod을 컴퓨터에 연결했는데 아무 반응이 없는 경우

- iPod CD에 있는 소프트웨어를 설치했는지 확인하십시오.
- 컴퓨터의 다른 USB 포트에 연결해보십시오.

**참고:** iPod을 연결하는데 USB 2.0 포트를 권장합니다. USB 1.1은 USB 2.0보다 훨씬 느립니다. USB 2.0 포트가 없는 Windows PC를 사용한다면 일부 경우에는 USB 2.0 카드를 구입하여 설 치할 수 있습니다. 더 많은 내용을 보려면, www.apple.com/ipod을 방문하십시오.

배터리를 충전하려면 iPod을 컴퓨터의 고전력 USB 또는 FireWire 포트에 연결해야 합니다. 키 보드에 있는 USB 포트에 iPod을 연결하면 충전이 되지 않습니다. iPod을 충전만 하기 위해 옵 션인 iPod Dock Connector to FireWire Cable을 사용하여 FireWire 포트에 iPod을 연결할 수 있습니다. FireWire를 사용하여 iPod으로 정보를 전송하는 것은 지원되지 않습니다.

• iPod을 재설정해야 할 수 있습니다(55페이지 참조).

- iPod의 전력이 현저하게 낮은 경우 USB 포트에 연결하면 켜지기 전에 최대 30분 동안 충전될 수도 있습니다. 충전되는 동안에는 화면이 최대 30분 동안 어두워질 수 있습니다. 충분히 충전이 될 때까지 iPod을 연결 상태로 두십시오. iPod USB Power Adapter(별도 판매)가 있다면 이 어 댑터를 사용하여 iPod을 보다 빨리 충전할 수도 있습니다.
- iPod을 iPod Dock Connector to USB 2.0 Cable을 사용하여 휴대용 또는 랩탑 컴퓨터에 연결 하려면, 컴퓨터를 iPod에 연결하기 전에 전원 콘센트에 연결해야 합니다.
- 요구 사항을 만족하는 컴퓨터와 필요한 소프트웨어를 설치했는지 확인하십시오. 59페이지의 "시스템 요구사항을 다시 한 번 확인하고 싶은 경우"를 참조하십시오.
- 케이블의 연결을 확인하십시오. 케이블의 양 끝을 연결 해제하고, USB 포트에 이물질이 없는지 확인하십시오. 그런 다음, 케이블을 다시 안전하게 꽂으십시오. 케이블의 커넥터가 올바른 방향 으로 향해 있는지 확인하십시오. 한 방향으로만 연결할 수 있습니다.
- 그래도 동작하지 않는다면, 컴퓨터를 재시동하십시오.
- 그래도 동작하지 않는다면, iPod 소프트웨어를 복원해야 할 수 있습니다. 61페이지의 "iPod 소 프트웨어 업데이트 및 복원하기"를 참조하십시오.

**참고:** 노래나 기타 오디오 파일을 iPod으로 다운로드하기 위해서가 아니라 배터리를 충전하기 위해서만 iPod Dock Connector to Firewire Cable을 사용할 수 있습니다.

#### iPod 화면에 느낌표가 있는 폴더가 나타나는 경우

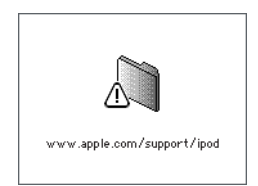

- iPod을 재설정해야 할 수 있습니다(55페이지 참조).
- 그래도 동작하지 않는다면, iPod 배터리를 재충전해야 할 수 있습니다. 컴퓨터에 iPod을 연결하 여 배터리를 재충전하십시오. 그래도 이 폴더가 보인다면, iPod을 다시 재설정하십시오.
- 그래도 동작하지 않는다면, 최신 소프트웨어로 iPod을 업데이트하거나 복원해야 할 수 있습니다. iPod CD에서 소프트웨어를 설치했는지 확인하거나, www.apple.com/ipod에서 최신 소프 트웨어로 업데이트하십시오. 그런 다음, 61페이지의 지침에 따라 iPod 소프트웨어를 업데이트 하거나 복원하십시오.

#### USB 2.0을 통해 노래나 데이터 다운로드가 더 느리게 진행되는 경우

- USB 2.0을 사용하여 대용량의 노래나 데이터를 다운로드하고 iPod의 배터리 상태가 부족하다 면 iPod이 전원 절약 모드로 전환됩니다. 다운로드 속도가 현저하게 느려질 것입니다.
- 고속으로 다운로드하고자 한다면 다운로드를 중단하고 iPod을 연결된 상태로 두어 재충전되도 록 하거나 옵션인 iPod USB 2.0 Power Adapter에 연결하십시오. iPod을 1시간 정도 충전되 도록 한 다음, 음악 다운로드를 재개하십시오.

#### 노래나 기타 항목을 iPod에 다운로드할 수 없는 경우

해당 노래가 iPod에서 지원하지 않는 포맷으로 인코딩된 것일 수 있습니다. iPod은 다음의 오디오 파일 포맷을 지원합니다. 오디오북과 podcasting을 위한 포맷을 포함합니다.

- AAC(M4A, M4B, M4P) (최대 320kbps)
- Apple Lossless(고품질로 압축된 포맷)
- MP3(최대 320kbps)
- MP3 VBR(Variable Bit Rate)
- WAV
- AA(audible.com 음성 오디오, 포맷 2, 3 및 4)
- AIFF

Apple Lossless 포맷을 사용하여 인코딩된 노래는 완전한 CD 품질의 사운드를 가지고 있지만, 크 기는 AIFF나 WAV 포맷을 사용하여 인코딩된 노래의 절반 정도됩니다. 하지만, AAC 또는 MP3 포 맷으로 인코딩된 동일한 노래는 적은 공간을 차지합니다. iTunes를 사용하여 CD에서 노래를 가져 오면, 기본으로 AAC 포맷으로 변환됩니다.

Windows용 iTunes를 사용하여, 비보호된 WMA 파일을 AAC 또는 MP3 포맷으로 변환할 수 있습니다. 이것은 WMA 포맷으로 인코딩된 음악 보관함을 가지고 있을 때 유용합니다.

iPod은 WMA, MPEG Layer 1, MPEG Layer 2 오디오 파일 또는 audible.com 포맷 1을 지원하 지 않습니다.

iPod에서 지원되지 않는 노래가 iTunes에 있다면, iPod에서 지원되는 포맷으로 변환할 수 있습니다. 추가 정보를 보려면, iTunes & Music Store 도움말을 참조하십시오.

# 실수로 잘 모르는 언어로 iPod을 설정한 경우

언어를 재설정할 수 있습니다.

- 1 주 메뉴가 나타날 때까지 Menu(메뉴)를 누르고 계십시오.
- 2 5번째 메뉴 항목(Settings)을 선택하십시오.
- 3 마지막 메뉴 항목(Reset All Settings)을 선택하십시오.
- 4 2번째 메뉴 항목(Resets)을 선택하고 언어를 선택하십시오. 노래 반복과 같은 기타 iPod의 설정도 재설정됩니다.

**참고:** iPod 주 메뉴에서 항목을 제거하거나 추가한 경우(8페이지의 "주 메뉴 항목 추가 및 제거하 기" 참조) 설정 메뉴가 다른 위치에 있을 수도 있습니다. 만약 Reset All Settings 메뉴 항목을 찾을 수 없다면 iPod을 원래의 상태로 복원하여 원하는 언어를 선택하십시오. 61페이지의 "iPod 소프 트웨어 업데이트 및 복원하기"를 참조하십시오.

#### 카메라에서 직접 사진을 다운로드할 수 없는 경우

- iPod Camera Connector(www.applestore.co.kr/ipodstore에서 구입 가능) 및 USB 디지털 카메라가 있는지 확인하십시오.
- USB 케이블이 제공되지 않는 카메라를 가지고 있다면 USB 케이블을 구입해야 합니다. 호환되는 케이블 목록을 보려면 카메라 제조업체의 웹 사이트를 방문하십시오.
- 사진이 다운로드되지 않는다면 카메라가 켜져있고 사진을 가져오기 위한 올바른 모드로 설정되어 있는지 확인하십시오. 카메라와 함께 제공된 설명서를 참조하십시오. 또한, 케이블이 카메라 및 카메라 커넥터에 제대로 연결되어 있는지도 확인하십시오.

#### TV에서 비디오나 사진을 볼 수 없는 경우

- 카메라나 카드 리더기로부터 iPod에 직접 사진을 다운로드하였다면, TV에서 슬라이드쇼로 볼 수 없습니다. 카메라에 있는 사진을 컴퓨터로 전송한 다음에 iTunes를 사용하여 iPod에 다운로 드해야 합니다.
- iPod AV Cable과 같이 iPod용으로 특수하게 제작된 RCA 유형의 케이블을 사용하여 iPod을 TV에 연결해야 합니다. 기타 유사한 RCA 유형 케이블은 호환되지 않습니다.
- TV가 올바른 입력 소스로부터 이미지를 표시하도록 설정되어 있는지 확인하십시오(추가 정보는 TV와 함께 제공된 설명서를 참조하십시오.).
- 모든 케이블이 올바르게 연결되어 있는지 확인하십시오(36페이지의 "iPod에 연결되어 있는 TV 에서 비디오 보기" 참조).
- iPod AV Cable의 노란색 끝이 TV의 비디오 포트에 연결되어 있는지 확인하십시오.
- 비디오를 보려면, 비디오 > 비디오 설정으로 이동하여 TV 출력을 켬으로 설정한 다음 다시 시도 하십시오. 슬라이드쇼를 보려면, 사진 > 슬라이드쇼 설정으로 이동하여 TV 출력을 켬으로 설정 한 다음 다시 시도하십시오.
- 여전히 동작하지 않는다면 비디오 > 비디오 설정(비디오의 경우) 또는 사진 > 슬라이드쇼 설정 (슬라이드쇼의 경우)으로 이동하고 어떤 종류의 TV를 가지고 있는지에 따라 TV 신호를 PAL 또 는 NTSC로 설정하십시오. 양쪽 설정을 모두 시도해 보십시오.

#### 시스템 요구사항을 다시 한 번 확인하고 싶은 경우

iPod을 사용하려면, 다음이 필요합니다.

- 다음 중 한 가지로 컴퓨터를 구성하십시오.
  - USB 포트(USB 2.0 권장)가 장착된 Macintosh
  - USB 포트 또는 USB 카드(USB 2.0 권장)가 장착된 Windows PC

- 다음 중 하나의 운영 체제: Mac OS X v10.3.9 이상, Windows 2000(Service Pack 4 이상 설치) 또는 Windows XP Home이나 Professional(Service Pack 2 이상 설치)
- iTunes 6.0.2 이상(iTunes는 iPod CD에 포함되어 있음)
- QuickTime 7.0.4
- iPod 소프트웨어(iPod CD에 포함)

Windows PC에 고전력 USB 포트가 없다면, USB 2.0 카드를 구입해서 설치할 수 있습니다. 케이블 과 호환 가능한 USB 카드에 관한 자세한 정보를 보려면, www.apple.com/ipod을 방문하십시오.

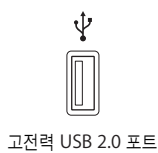

**참고:** iPod을 FireWire 포트(IEEE1394)에 연결하면 충전은 되지만 음악 및 기타 오디오 파일을 전송할 수는 없습니다.

| ″°           |
|--------------|
|              |
| FireWire 400 |

6핀 FireWire 400 포트 (IEEE 1394)

또한, Macintosh에서는 iPod에 사진 및 앨범을 다운로드하는 데 iPhoto 4.0.3 이상을 권장합니 다. 이 소프트웨어는 옵션입니다. iPhoto가 이미 Mac에 설치되어 있을 수도 있습니다. 응용 프로그 램 폴더를 확인하십시오. iPhoto 4를 사용한다면, Apple(Ć) > 소프트웨어 업데이트를 선택하여 업데이트할 수 있습니다.

Windows PC에서 iPod은 www.adobe.com에서 구입할 수 있는 Adobe Photoshop Album 2.0 이상 및 Adobe Photoshop Elements 3.0 이상에 있는 사진 모음을 자동으로 가져올 수도 있 습니다. 이 소프트웨어는 옵션입니다.

Macintosh와 Windows PC에서 iPod은 컴퓨터 하드 디스크의 폴더로부터 대부분의 디지털 사진 을 가져올 수 있습니다(옵션인 iPod Camera Connector 사용).

#### iPod을 Mac 및 Windows PC와 사용하고 싶은 경우

Mac에서 iPod을 사용하고 있는데 Windows PC에서도 사용하고 싶다면(또는 그 반대로), iPod 소프트웨어를 iPod 업데이터를 사용하여 다른 컴퓨터와 사용할 수 있도록 복원해야 합니다(아래의 "iPod 소프트웨어 업데이트 및 복원하기" 참조). iPod 소프트웨어를 복원하면, 모든 노래들을 포함 하여 iPod에 있는 모든 데이터들이 지워집니다. iPod의 모든 데이터를 지우지 않고는 iPod을 Mac의 사용에서 Windows PC의 사용으로(또는 그 반대로) 전환할 수 없습니다.

#### iPod 화면을 잠궈서 잠금 해제를 할 수 없는 경우

보통, iPod과 함께 작업하도록 인증된 컴퓨터에 연결하면 iPod이 자동으로 잠금 해제됩니다. iPod 과 함께 작업하도록 인증된 컴퓨터를 사용할 수 없다면, iPod을 다른 컴퓨터에 연결하고 iPod 업데 이터를 사용하여 iPod 소프트웨어를 복원할 수 있습니다. 자세한 정보는 다음 부분을 참조하십시 오.

화면 잠금 조합을 변경하고자 하는데 현재 조합을 기억하지 못한다면, iPod 소프트웨어를 복원하여 새로운 조합을 설정해야 합니다.

### iPod 소프트웨어 업데이트 및 복원하기

iPod 업데이터를 사용하여 iPod 소프트웨어를 업데이트 또는 복원할 수 있습니다. Apple은 iPod 소프트웨어를 향상시키거나 기능을 추가하기 위해 주기적으로 소프트웨어를 업데이트합니다. 최신 소프트웨어를 사용할 수 있도록 iPod을 업데이트하는 것이 좋습니다. 또한, 소프트웨어를 복원하 여 iPod을 초기의 상태로 되돌릴 수도 있습니다.

- 업데이트를 선택하면, 소프트웨어가 업데이트되며 설정 및 노래에는 영향이 없습니다.
- *복원을 선택하면,* iPod에서 노래, 파일, 연락처 및 캘린더 정보와 같은 모든 데이터가 지워집니다. 모든 iPod 설정이 초기의 설정으로 복원됩니다.

#### 최신 소프트웨어로 iPod을 업데이트하거나 복원하려면,

- 1 www.apple.com/support/ipod을 방문하여 최신 iPod 업데이트를 다운로드하십시오. 업데이트 에는 모든 iPod 모델에 대한 최신 소프트웨어가 포함되어 있습니다.
- 2 소프트웨어 설치 파일을 이중 클릭한 다음, 화면의 지침에 따라 iPod 업데이트를 설치하십시오.
- 3 iPod을 컴퓨터에 연결하고 iTunes를 실행하십시오. iPod 업데이터 응용 프로그램이 실행됩니다.

Windows PC를 사용하고 있고 iPod 업데이터 응용 프로그램이 자동으로 실행되지 않는다면, 시작 > 모든 프로그램 > iPod을 선택하면 업데이터를 찾을 수 있습니다.

4 그런 다음, 화면의 지침에 따라 iPod 소프트웨어를 업데이트하거나 복원하십시오.

iPod 업데이터 응용 프로그램을 사용해도 iPod이 컴퓨터에 연결되었다고 표시되지 않으면 iPod 을 재설정하십시오(55페이지 참조).

iPod 소프트웨어를 복원하고자 하나 인터넷에 연결되어 있지 않다면, iPod CD에서 소프트웨어를 설치했을 때 컴퓨터에 설치된 iPod 업데이터 응용 프로그램을 사용할 수 있습니다.

#### iPod 소프트웨어를 iPod CD에 제공된 iPod 업데이터 응용 프로그램을 사용하여 복원하려면,

- *Mac을 사용하는 경우,* 응용 프로그램/유틸리티/iPod 소프트웨어 업데이터에서 iPod 업데이터 응용 프로그램을 찾을 수 있습니다.
- *Windows PC를 사용하는 경우,* 시작 > 모든 프로그램 > iPod을 선택하여 iPod 업데이터 응용 프로그램을 찾을 수 있습니다.

**참고:** 업데이터의 날짜가 파일 이름에 있으므로, 하나 이상의 버전이 있다면, 최신인지 확인하십시 오.

# 안전한 사용 및 청소하기

# iPod을 청소하고 안전하게 다루는 방법을 설명합니다.

# 안전 지침 설정

iPod을 설정하고 사용할 경우, 다음 사항을 기억하십시오.

- 여러분 및 다른 사람들이 참고할 수 있도록 이 설명서를 가까운 곳에 보관하십시오.
- iPod에 대한 모든 지침과 경고를 따르십시오.

*경고*: 전기 장비는 오작동될 경우, 위험할 수 있습니다. 본 제품 또는 유사 제품을 동작할 경우, 항상 어른이 관리해야 합니다. 어린이가 전기 제품의 내부나 케이블을 만지지 않도록 하십시오.

# 일반적인 안전, 청소 및 취급 안내

| 동작                 | 해야 할 일                                                                                                    |
|--------------------|----------------------------------------------------------------------------------------------------|
| iPod을 안전하게<br>관리하기 | iPod을 떨어뜨리지 않도록 유의하십시오. 표면의 흠집을 방지하려면, 포함<br>되어 있는 케이스나, 별도로 구입 가능한 다양한 케이스를 사용하십시오.                                                         |
|                    | 경고: iPod에는 하드 디스크 및 재충전 가능한 배터리를 포함하여 민감한<br>구성품들이 포함되어 있습니다. iPod을 떨어뜨리거나, 구부리거나, 밟지 않도<br>록 주의하여 손상을 피하십시오.                                |
| 안전하게 헤드폰 사용하기      | 운전 중에 헤드폰을 사용하지 마십시오. 일부 지역에서는 불법으로 간주됩니<br>다. 운전할 때에는 주의깊고 신중해야 합니다. 차량을 운전하거나 주의를<br>많이 필요로하는 작업을 할 때 iPod으로 인해 주의가 산만해 진다면 청취를<br>중단하십시오. |

7

| 동작                    | 해야 할 일                                                                                                    |
|-----------------------|----------------------------------------------------------------------------------------------------|
| 청각 손상 예방하기            | iPod의 음량을 안전한 수준으로 설정하십시오. 귀에서 이명이 들릴 경우,<br>iPod의 음량을 낮추거나 사용을 중단하십시오. iPod에서 최대 음량 제한을<br>설정하는 방법에 관하여 보려면, 27페이지의 "최대 음량 제한 설정하기"를<br>참조하십시오.                                                                                                    |
|                       | 경고:    이이어버드나 헤드폰을 높은 음량으로 사용할 경우, 청각이 영구적으로      손상을 입을 수 있습니다. 음량을 높게하여 오랜 시간을 청취하였을 경우,      정상적으로는 들릴 수는 있지만, 청각에 손상을 입을 수 있습니다. 귀에서 이명      이 들리거나 소리가 명료하게 들리지 않는다면 청취를 중단하고 청각 검사를      받으십시오. 음량이 높을수록 더 빨리 청각에 영향을 받습니다. 청각 전문가가      권장하는 청각 보호 방법은 다음과 같습니다.      • 이어버드나 헤드폰을 높은 음량으로 사용하는 시간을 제한하십시오.      • 시끄러운 주변 환경을 차단하기 위해 음량을 높이지 마십시오.      • 가까이 있는 사람들이 말하는 소리를 들을 수 없다면 음량을 낮추십시오. |
| 적절한 커넥터 및 포트<br>사용하기  | 절대로 커넥터를 포트에 강제로 밀어 넣지 마십시오. 커넥터와 포트가 정상적<br>으로 쉽게 연결되지 않는다면, 서로 맞지 않는 것입니다. 커넥터와 포트가<br>맞는지 올바르게 연결했는지 확인하십시오.                                                                                                    |
| 감전이나 부상 가능성<br>줄이기    | iPod을 음료수나 세면기와 같이 물기가 있는 곳으로부터 멀리 떨어진 곳에<br>보관하십시오. 비나 기타 습기로부터 iPod을 보호하십시오. iPod에 음식물<br>이나 액체를 떨어뜨리지 않도록 주의하십시오. 물을 엎질렀을 경우, 청소하기<br>전에 먼저 iPod의 플러그를 연결 해제하십시오. 서비스를 위해 장비를<br>Apple에 보내야할 수도 있습니다.                                                                                                    |
|                       | 경고: 물이 있는 근처나 젖은 장소에서 iPod을 사용하지 마십시오.                                                                                                    |
| iPod 수리하기             | 서비스에 관한 더 자세한 내용은, 65페이지의  "더 자세한 정보, 서비스 및<br>지원"을 참조하십시오.                                                                                                    |
|                       | 경고: 본인이 직접 수리하지 마십시오. iPod을 열거나, 분해하거나 또는 배터<br>리를 제거하지 마십시오. 감전의 위험이 있으며, 제한 보증이 무효로 됩니다.<br>제품 내부에는 사용자에게 서비스 가능한 부품은 없습니다.                                                                                                    |
| iPod의 외면 청소하기         | iPod의 플러그가 연결 해제되어 있는지 확인하십시오. 습기 있고 부드러운<br>헝겊을 사용하십시오. 틈 사이로 습기가 들어가지 않도록 하십시오. 에어졸<br>스프레이, 솔벤트, 알코올이나 연마재를 사용하지 마십시오.                                                                                                    |
| 적절한 온도에서<br>iPod 사용하기 | iPod을 온도가 항상 0°~35°C(32°~95°F)인 장소에서 사용하십시오.<br>iPod은 저온에서 재생 시간이 일시적으로 단축될 수도 있습니다.<br>iPod을 온도가 항상 -20°~45°C(-4°~113°F)인 장소에서 보관하십시오.<br>iPod을 차 안에 놓아두지 마십시오. 주차된 차 안의 온도가 이 범위를 벗어날<br>수 있습니다.<br><b>참고:</b> iPod을 사용하거나 배터리를 충전할 경우, 케이스의 바닥이 따뜻해지<br>는 것은 정상입니다. iPod 케이스의 바닥은 기계 내부에서 공기 냉각기 외부로<br>역을 전달하는 냉각 기능을 합니다.                                                                             |

# 더 자세한 정보, 서비스 및 지원

# 화면 도움말과 웹에서 iPod의 사용에 관한 더 많은 정보를 찾을 수 있습니다.

다음 표는 iPod 관련 소프트웨어 및 서비스 정보를 얻을 수 있는 방법을 설명합니다.

| 더 배우려면                                    | 해야 할 일                                                                                                    |
|-------------------------------------------|----------------------------------------------------------------------------------------------------|
| 서비스 및 지원, 포럼 및<br>Apple 소프트웨어 다운로드        | www.apple.com/support/ipod을 방문하십시오.                                                                                                  |
| iPod을 최대로 활용할 수<br>있는 최신 튜토리얼과<br>비결 및 요령 | www.apple.com/support/ipod/howto를 방문하십시오.                                                                                            |
| iTunes 사용하기                               | iTunes를 실행하고 도움말 > "iTunes & Music Store 도움말"을 선택하십<br>시오. 온라인 iTunes 튜토리얼(일부 지역에서만 사용 가능)은<br>www.apple.com/support/itunes를 방문하십시오. |
| iPhoto 사용하기(Mac OS X 내)                   | iPhoto를 실행하고 도움말 > iPhoto 도움말을 선택하십시오.                                                                                               |
| iSync 사용하기(Mac OS X 내)                    | iSync를 실행하고 도움말 > iSync 도움말을 선택하십시오.                                                                                                 |
| iCal 사용하기(Mac OS X 내)                     | iCal을 실행하고 도움말 > iCal 도움말을 선택하십시오.                                                                                                   |
| iPod에 관한 최신 정보                            | www.apple.com/ipod을 방문하십시오.                                                                                                    |
| iPod 등록하기                                 | iPod CD에서 소프트웨어를 설치했을 때 등록하지 않았다면,<br>www.apple.com/register를 방문하십시오.                                                                |
| iPod 일련 번호 찾기                             | iPod의 뒷면을 보거나 설정 > 정보를 선택하십시오.                                                                                                    |
| 보증 서비스 받기                                 | 먼저 이 설명서, 화면 도움말 및 온라인 자료에 있는 지침을 따르고,<br>www.apple.com/support를 방문하십시오.                                                             |

#### **Communications Regulation Information**

#### FCC Compliance Statement

This device complies with part 15 of the FCC rules. Operation is subject to the following two conditions: (1) This device may not cause harmful interference, and (2) this device must accept any interference received, including interference that may cause undesired operation. See instructions if interference to radio or TV reception is suspected.

#### **Radio and Television Interference**

This computer equipment generates, uses, and can radiate radio—frequency energy. If it is not installed and used properly—that is, in strict accordance with Apple's instructions-it may cause interference with radio and television reception.

This equipment has been tested and found to comply with the limits for a Class B digital device in accordance with the specifications in Part 15 of FCC rules. These specifications are designed to provide reasonable protection against such interference in a residential installation. However, there is no guarantee that interference will not occur in a particular installation.

You can determine whether your computer system is causing interference by turning it off. If the interference stops, it was probably caused by the computer or one of the peripheral devices.

If your computer system does cause interference to radio or TV reception, try to correct the interference by using one or more of the following measures:

- Turn the TV or radio antenna until the interference stops.
- Move the computer to one side or the other of the TV or radio.
- Move the computer farther away from the TV or radio.
- Plug the computer in to an outlet that is on a different circuit from the TV or radio. (That is, make certain the computer and the TV or radio are on circuits controlled by different circuit breakers or fuses.)

If necessary, consult an Apple-authorized service provider or Apple. See the service and support information that came with your Apple product. Or, consult an experienced radio/TV technician for additional suggestions. *Important:* Changes or modifications to this product not authorized by Apple Computer, Inc. could void the EMC compliance and negate your authority to operate the product.

This product was tested for EMC compliance under conditions that included the use of Apple peripheral devices and Apple shielded cables and connectors between system components.

It is important that you use Apple peripheral devices and shielded cables and connectors between system components to reduce the possibility of causing interference to radios, TV sets, and other electronic devices. You can obtain Apple peripheral devices and the proper shielded cables and connectors through an Apple Authorized Reseller. For non-Apple peripheral devices, contact the manufacturer or dealer for assistance.

*Responsible party (contact for FCC matters only)*: Apple Computer, Inc. Product Compliance, 1 Infinite Loop M/S 26-A, Cupertino, CA 95014-2084, 408-974-2000.

#### Industry Canada Statement

This Class B device meets all requirements of the Canadian interference-causing equipment regulations.

Cet appareil numérique de la classe B respecte toutes les exigences du Règlement sur le matériel brouilleur du Canada.

#### VCCI Class B Statement

情報処理装置等電波障害自主規制について

この装置は、情報処理装置等電波障害自主規制協議 会 (VCCI) の基準に基づくクラス B 情報技術装置で す。この装置は家庭環境で使用されることを目的と していますが、この装置がラジオやテレビジョン受 信機に近接して使用されると、受信障害を引き起こ すことがあります。

```
取扱説明書に従って正しい取扱をしてください。
```

| 기종별  | 사용자 안내문                                                        |
|------|----------------------------------------------------------------|
| B급기기 | 이 기기는 가정용으로 전자피적합등록을 한 기기로서<br>주거지역내에서는 물론 모든 지역에서 사용할 수 있습니다. |

#### **European Community**

Complies with European Directives 72/23/EEC and 89/336/EEC.

CE

#### 처리 및 재활용 정보

iPod에는 배터리가 들어있습니다. 지역 환경법과 지침에 따 라 iPod을 처리하십시오.

Apple의 재활용 프로그램에 대한 자세한 정보를 보려면, www.apple.com/environment/summary.html을 방문 하십시오.

**Deutschland:** Dieses Gerät enthält Batterien. Bitte nicht in den Hausmull werfen. Entsorgen Sie dieses Gerätes am Ende seines Lebenszyklus entsprechend der maßgeblichen gesetzlichen Regelungen.

*Nederlands:* Gebruikte batterijen kunnen worden ingeleverd bij de chemokar of in een speciale batterijcontainer voor klein chemisch afval (kca) worden gedeponeerd.

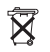

Taiwan:

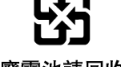

廢電池請回收

*European Union-Disposal Information:* This symbol means that according to local laws and regulations your product should be disposed of separately from household waste. When this product reaches its end of life, take it to a collection point designated by local authorities. Some collection points accept products for free. The separate collection and recycling of your product at the time of disposal will help conserve natural resources and ensure that it is recycled in a manner that protects human health and the environment.

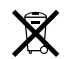

#### Apple과 환경

Apple에서는 작동 및 제품의 환경적 영향을 최소화하는 것을 바로 Apple의 책임으로 인식하고 있습니다.

더 자세한 정보를 보려면,

www.apple.com/environment/summary.html을 방문하십시오.

© 2006 Apple Computer, Inc. 모든 권리 보유. Apple, Apple 로고, FireWire, iCal, iLife, iPhoto, iPod, iTunes, Mac, Macintosh 및 Mac OS는 미국과그 밖의 나라에서 등록된 Apple Computer, Inc.의 상표입니다. Finder, FireWire 로고 및 Shuffle은 Apple Computer, Inc.의 상표입니다. Apple Store 및 iTunes Music Store는 미국과 그 밖의 나라에서 등록된 Apple Computer, Inc.의 서비스 상표입니다. 이 설명서에 언급된 그 밖의 다른 회사 및 제품 이름은 해당 회사의 상품입니다.

기타 업체의 제품에 대한 언급은 정보를 제공하기 위해서 일 뿐이며 제품을 보증 하거나 추천하기 위한 것이 아닙니다. Apple은 그런 제품들의 성능이나 사용에 관하여 책임을 지지 않습니다. 모든 이해, 동의 또는 보증은 제공업체와 구매력이 있는 사용자 간에 직접 발생됩니다. 이 설명서의 정보가 정확하도록 Apple은 모 든 노력을 기울였습니다. Apple은 인쇄 오류 또는 오기에 책임을 지지 않습니다.

이 설명서에 나온 제품은 미국의 특정 특허권 및 Macrovision Corporation과 기타 권리 소유자가 소유하고 있는 기타 지적 재산권에 의해 보호되는 저작권 보 호 기술을 따릅니다. 이 저작권 보호 기술의 사용은 Macrovision Corporation 의 허기를 받아야 하며 Macrovision Corporation에서 달리 허용하지 않는 한, 가정용 및 기타 제한된 용도로만 사용할 수 있습니다. 변형 또는 분해는 금지됩니 다.

미국 장비 특허번호 4,631,603, 4,577,216, 4,819,098 및 4,907,093은 제한된 용도로만 사용할 수 있습니다.

KH019-0690/3-2006